# **VISA PROCEDURE**

## ASSUMPTION

You are having your i20 in hand.

# CHRONOLOGICAL ORDER OF PROCEDURES

| 1) | Payment of SEVIS Fee I-901 (Can be done later, But follow the order) | (2)  |
|----|----------------------------------------------------------------------|------|
| 2) | Filling of Online DS-160 Visa application                            | (3)  |
| 3) | Payment of Visa fee                                                  | (29) |
| 4) | Booking Visa slots                                                   | (39) |
| 5) | Documents to be carried for Visa interview                           | (45) |

**Note:** As per new process, while filling your DS-160 you cannot upload your photo. You will get a display message **"Photo will be taken at the ASC"** over your photo section in confirmation page. So don't get confused by checking old tutorials/posts/videos online.

PAGE

# 1) Payment of SEVIS Fee I-901

Very simple procedure.

Open below link and go through the I-901 Fee payment tutorial – by US Immigration and customs enforcement. It is self-explanatory.

https://studyinthestates.dhs.gov/assets/tutorials/i-901-fee-payment/story.html

Fee payment link

https://fmjfee.com/

# **DS-160 Visa application filling** 2)

### Open - http://www.ustraveldocs.com/in/in-niv-ds160complete.asp

| Home Login Contact Us                                                                                                    | FAQ                                                                                                    |
|----------------------------------------------------------------------------------------------------|----------------------------------------------------------------------------------------------------|
| Nonimmigrant Visa Information                                                                                              | Veu are bare: Home / Complete Mr DS 160                                                                                                    |
| Nonimmigrant Visa Application<br>Apply for a Visa<br>Pay My Visa Fee                                                       | Complete My DS-160                                                                                                    |
| Complete My DS-160<br>Schedule My Appointment                                                                              | On this page:                                                                                                    |
| Offsite Collection Services<br>Change Document Delivery Address<br>Track My Passport<br>Apply for an Expedited Appointment | Guidelines for Completing the DS-160 Form     More Information                                                                                                    |
| Renew My Visa<br>Application Pending Further Action                                                                        | Overview                                                                                                    |
| Immigrant Visa Information                                                                                                 | Each applicant - including children - must have their own Form DS-160 visa application. The Form DS-160 must be<br>completed and submitted online prior to your interview at the Embassy or Consulate. The barcode number on the                                                                                                |
| Special Visa Cases                                                                                                    | Form DS-160 confirmation page is required in order to book your interview. The Form DS-160 must be submitted                                                                                                    |
| Locations<br>General Information                                                                                           | online and the printed contirmation page must be brought to the interview. The Embassy or Consulate will not<br>accept handwritten or typed applications and you will not be permitted to attend your interview without a Form DS-<br>160 confirmation page.                                                                    |
|                                                                                                    | Note: When you sign your DS-160 electronically, you are certifying that all the information contained in it is true and<br>correct. Misrepresenting any facts could render you ineligible to enter the United States. Please double-check that<br>all your answers are accurate and that every question is answered completely. |
|                                                                                                    | Note: Any inquiries on completing the DS-160 will be addressed on the following website:<br>http://travel.state.gov/content/visas/english/forms/ds-160-online-nonimmigrant-visa-application/frequently-<br>asked-questions.html. We are unable to answer any questions or provide guidance on this process.                     |
|                                                                                                    | Guidelines for Completing the Form DS-160                                                                                                    |
|                                                                                                    | Complete and submit your Form DS-160 after reviewing the <u>nonimmigrant visa application process</u> . You must<br>submit your DS-160 application online prior to making an appointment for an interview at the Embassy or<br>Consulate.                                                                                       |
|                                                                                                    | The interview Embassy/Consulate you select at the beginning of the Form DS-160 must be the same<br>Embases/Consulate where you schedule your interview appointment.                                                                                                    |
|                                                                                                    | Empassyconsulae where you schedule your merview appointment.                                                                                                    |

### Bottom of the page you will find the link to fill DS160. Click on here

#### More Information Any inquiries on completing the DS-160 will be addressed on the following website: http://travel.state.gov/content/visas/english/forms/ds-160--online-nonimmigrant-visa-application/frequentlyasked-questions.html. We are unable to answer any questions or provide guidance on this process.

The Form DS-160 is online here.

Select your consular office where you will be appearing for visa interview and click on start an application. You can any time resume your application by click on retrieve my application and giving the application ID.

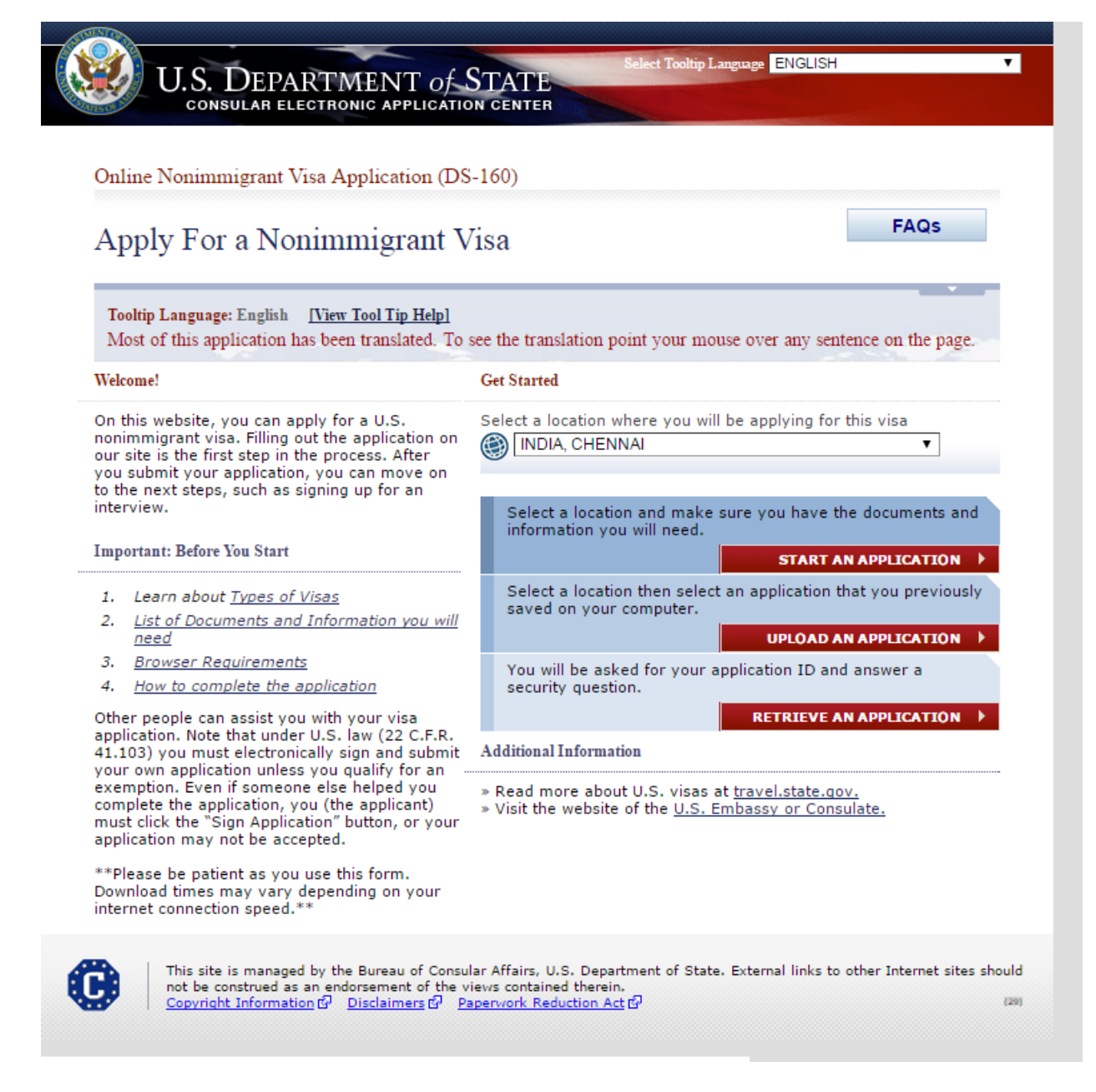

Note down ur application id – Very important. If page time outs or you wish to continue later you would require ur application id. Also select a security question and answer – Required to retrieve ur application at a later part.

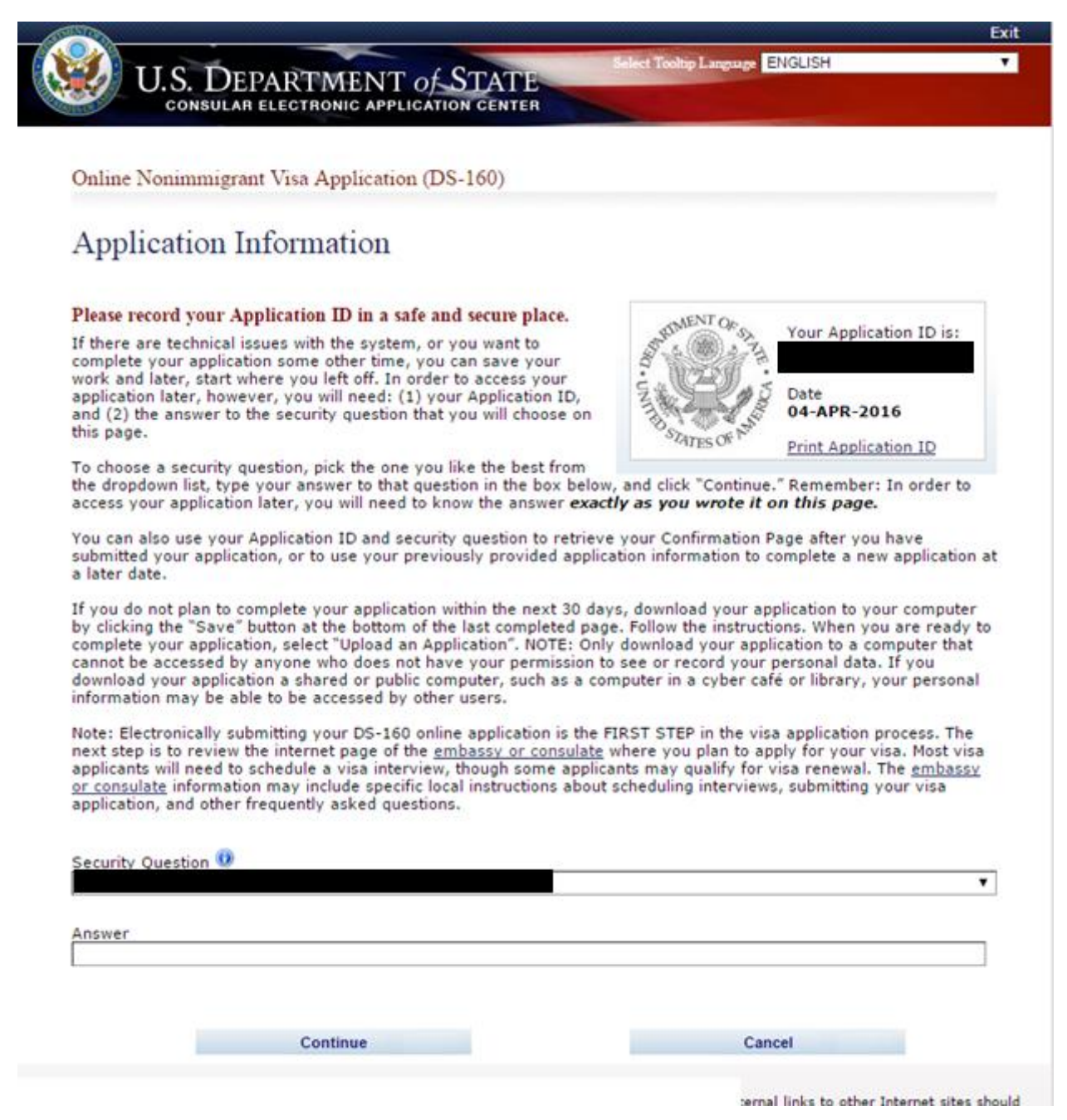

| <u></u>                                                             |                                                                  | Contact Us   Help   Ex                                                                                                    |
|---------------------------------------------------------------------|------------------------------------------------------------------|----------------------------------------------------------------------------------------------------|
| US DE                                                               | PARTMENT of STATE                                                | NGLISH                                                                                                    |
| CONSULA                                                             | R ELECTRONIC APPLICATION CENTER                                  |                                                                                                    |
| COMPLETE                                                            | REVIEW                                                           | SIGN                                                                                                    |
|                                                                     | Online Nonimmigrant Visa Application (DS-160)                    |                                                                                                    |
|                                                                     |                                                                  |                                                                                                    |
| Gettino Started                                                     | Personal Information 1                                           |                                                                                                    |
| Personal >                                                          |                                                                  |                                                                                                    |
| Personal 1                                                          |                                                                  |                                                                                                    |
| Personal 2                                                          | NOTE: Data on this page must match the information as it is writ | ten in your passport.                                                                                                    |
| Address and Phone                                                   |                                                                  |                                                                                                    |
| Passport                                                            | Sumames                                                          | Help: Surnames                                                                                                    |
| Travel                                                              |                                                                  | Enter all surnames as                                                                                                    |
| Travel Companions                                                   | (e.g., FERNANDEZ GARCIA)                                         | listed in your passport.                                                                                                    |
| Previous U.S. Travel                                                |                                                                  | listed in your passport,                                                                                                    |
| U.S. Contact                                                        | Given Names                                                      | enter that sumanie.                                                                                                    |
| Family                                                              |                                                                  | Help: Given Names                                                                                                    |
| Work / Education /                                                  | (e.g., JUAN MIGUEL)                                              | If your passport does                                                                                                    |
| Training                                                            | Full Name in Native Alphabet                                     | name, please enter                                                                                                    |
| Background                                                          | Does Not Apply/Technology Not Available                          | rnu in Given Names.                                                                                                    |
|                                                                     |                                                                  |                                                                                                    |
|                                                                     |                                                                  |                                                                                                    |
| Halm: Navigation Buttons                                            | Q: Have you ever used other names (i.e., maiden, religious,      | Help: Other Names                                                                                                    |
| rep: wavgation Buttons                                              | professional, allas, etc.)r                                      | Other names used                                                                                                    |
| Click on the buttons above<br>to access previously<br>entered data. | A: OYes No                                                       | include your maiden<br>name, religious name,<br>professional name, or<br>any other names which<br>you are known by or<br>have been known by in<br>the past. |
|                                                                     | Q: Do you have a telecode that represents your name?             | Help: Telecode                                                                                                    |
|                                                                     | A:                                                               | Telecodes are 4 digit                                                                                                    |

# Answer questions in the below page. Full name in native alphabet – Does not apply

After completing page one click on next.

| arital Status 🛈                                                                                                    |                                                                                                    |
|----------------------------------------------------------------------------------------------------|----------------------------------------------------------------------------------------------------|
| SELECT ONE-                                                                                                    |                                                                                                    |
|                                                                                                    |                                                                                                    |
| ate and Place of Birth                                                                                                    |                                                                                                    |
| Date 🕖                                                                                                    | Help: Date of Birth                                                                                                    |
| (Format: DD-MMM-YYYY)                                                                                                    | If day or month is<br>unknown, enter as<br>shown in passport.                                                                                                    |
| City                                                                                                    |                                                                                                    |
|                                                                                                    |                                                                                                    |
| State/Province                                                                                                    |                                                                                                    |
|                                                                                                    |                                                                                                    |
| Country/Region                                                                                                    |                                                                                                    |
| - SELECT ONE -                                                                                                    | Help: Country/Region                                                                                                    |
|                                                                                                    | Select the name that is<br>currently in use for the<br>place where you were<br>born.                                                                                                    |
| blic reporting burden for this collection of information is estimated<br>sponse, including time required for searching existing data sources<br>cumentation, providing the information and/or documents require<br>or do not have to supply this information unless this collection disp<br>imber. If you have comments on the accuracy of this burden estin<br>ducing it, please send them to: <u>PRA_BurdenComments@state</u><br>A Section 222(f) provides that the records of the Department of S<br>nsular offices of the United States pertaining to the issuance and<br>e United States shall be considered confidential and shall be used<br>nendment, administration, or enforcement of the immigration, na<br>nited States. Certified copies of such records may be made availab<br>rtifies that the information contained in such records is needed in | d to average 75 minutes per<br>s, gathering the necessary<br>d, and reviewing the final collection<br>plays a currently valid OMB control<br>nate and/or recommendations for<br>.gov<br>States and of diplomatic and<br>refusal of visas or permits to enter<br>only for the formulation,<br>tionality, and other laws of the<br>ble to a court provided the court<br>a case pending before the court. |
|                                                                                                    |                                                                                                    |
|                                                                                                    |                                                                                                    |

Fill Personal 2 page after reading questions. Below are my answers.

| ✓ Getting Started                                                   | Personal Information 2                                                                                |                                                                                    |
|---------------------------------------------------------------------|----------------------------------------------------------------------------------------------------|------------------------------------------------------------------------------------|
| ✓ Personal                                                          |                                                                                                    |                                                                                    |
| Personal 1                                                          | Country/Region of Origin (Nationality)                                                                |                                                                                    |
| Personal 2                                                          |                                                                                                    |                                                                                    |
| ✓ Address and Phone                                                 | Q: Do you hold or have you held any nationality other than<br>the one indicated above on nationality? |                                                                                    |
| ✓ Passport                                                          | A:                                                                                                    |                                                                                    |
| ✓ Travel                                                            |                                                                                                    |                                                                                    |
| ✓ Travel Companions                                                 | Q: Are you a permanent resident of a country/region other                                             |                                                                                    |
| ✓ Previous U.S. Travel                                              | than your country/region of origin (nationality) indicated<br>above?                                  |                                                                                    |
| ✓ U.S. Contact                                                      | A:                                                                                                    |                                                                                    |
| ✓ Family                                                            | Yes Ves No                                                                                            |                                                                                    |
| ✓ Work / Education /<br>Training                                    | National Identification Number                                                                        | Help: Identification                                                               |
| Security and<br>Background     Student/Exchange Visa                | Does Not Apply<br>U.S. Social Security Number<br>Does Not Apply                                       | Your National ID<br>Number is a unique<br>number that your<br>government provides. |
|                                                                     | U.S. Taxpayer ID Number                                                                               | The U.S. Government<br>provides unique<br>numbers to those who<br>seek employment  |
| Help: Navigation Buttons                                            |                                                                                                    | (Social Security<br>Number) or pay taxes                                           |
| Click on the buttons above<br>to access previously<br>entered data. |                                                                                                    | (Taxpayer ID).                                                                     |
|                                                                     |                                                                                                    | ext: Address and Phone )                                                           |

Your address, phone numbers and email id in the next page.. after filling click on next

| ✓ Getting Started                                                   | Address and I none information                            |                                                                                          |  |  |
|---------------------------------------------------------------------|-----------------------------------------------------------|------------------------------------------------------------------------------------------|--|--|
| ✓ Personal                                                          | Home Address                                              |                                                                                          |  |  |
| <ul> <li>✓ Passport</li> </ul>                                      | Street Address (Line 1)                                   |                                                                                          |  |  |
| ✓ Travel                                                            |                                                           |                                                                                          |  |  |
| ✓ Travel Companions                                                 | Street Address (Line 2) *Optional                         |                                                                                          |  |  |
| ✓ Previous U.S. Travel                                              |                                                           |                                                                                          |  |  |
| V U.S. Contact                                                      | City                                                      |                                                                                          |  |  |
| ✓ Family                                                            |                                                           |                                                                                          |  |  |
| ✓ Work / Education /<br>Training                                    | State/Province Does Not Apply                             |                                                                                          |  |  |
| <ul> <li>Security and<br/>Background</li> </ul>                     | Postal Zone/ZIP Code                                      |                                                                                          |  |  |
| Student/Exchange Visa                                               | ent/Exchange Visa                                         |                                                                                          |  |  |
|                                                                     | Country/Region                                            |                                                                                          |  |  |
| Help: Navigation Buttons                                            | Mailing Address                                           |                                                                                          |  |  |
| Click on the buttons above<br>to access previously<br>entered data. | Q: Is your Mailing Address the same as your Home Address? |                                                                                          |  |  |
|                                                                     | A: • Yes No                                               |                                                                                          |  |  |
|                                                                     | Phone                                                     | Help: Phone                                                                              |  |  |
|                                                                     | Primary Phone Number                                      | You must provide a<br>primary phone number.<br>The primary phone<br>number should be the |  |  |
|                                                                     | Secondary Phone Number                                    | phone number at which                                                                    |  |  |

# Address and Phone Information

On the passport page read the questions and provide details. For Indians Passport book number is not applicable.

Passport type – Regular

Passport num – Ur passport number.

| Getting Started               | 1 assport information                                  |                                                    |
|-------------------------------|--------------------------------------------------------|----------------------------------------------------|
| Personal                      |                                                        |                                                    |
| Address and Phone             | Passport/Travel Document Type 🛈<br>REGULAR             | Help: Passport/Travel                              |
| Passport                      |                                                        | Document remote                                    |
| Travel                        | Passport/Travel Document Number                        | Enter the information of<br>the travel document yo |
| Travel Companions             |                                                        | traveling to the U.S.                              |
| Previous U.S. Travel          |                                                        | Your travel document<br>should be a valid,         |
| J.S. Contact                  |                                                        | unexpired passport or<br>other valid, unexpired    |
| amily                         |                                                        | documentation that is<br>sufficient to establish   |
| Vork / Education /<br>raining |                                                        | your identity and<br>nationality.                  |
| Security and<br>Background    | Passport Book Number                                   | Help: Passport Book                                |
| Student/Exchange Visa         | Does Not Apply                                         | Number                                             |
|                               | Country/Authority that Issued Passport/Travel Document | The Passport Book                                  |
|                               | INDIA T                                                | called the inventory                               |
|                               |                                                        | control number. You                                |
| In Navigation Buttons         | Where was the Passport/Travel Document Issued?         | Passport Book Number                               |
| ap. Ivavigation Buttons       | City                                                   | on your passport. The<br>location of the Passport  |
| ck on the buttons above       |                                                        | Book Number on your                                |
| tered data.                   | Chate (Dereviewe #16 allower an another st             | depending on the                                   |
|                               | State/Province "If shown on passport                   | country that issued you                            |
|                               |                                                        | your passport issuing                              |
|                               | Country/Region                                         | authority if you are                               |
|                               | INDIA                                                  | whether or not your                                |
|                               |                                                        | passport contains a<br>Passport Book Number        |
|                               |                                                        | Passport book Number                               |
|                               | Issuance Date 🕕                                        |                                                    |
|                               | (Format: DD-MMM-VVVV)                                  |                                                    |

#### тс . .

On the travel tab. Enter below details.

Intended date of travel – Approximate date of when you'll fly to USA.

|                                                 | Travel Information                                            |                      |
|-------------------------------------------------|---------------------------------------------------------------|----------------------|
| Getting Started                                 |                                                               |                      |
| ✓ Personal                                      |                                                               |                      |
| ✓ Address and Phone                             | NOTE: Provide the following information concerning your trave | plans.               |
| ✓ Passport                                      |                                                               |                      |
| ✓ Travel                                        |                                                               |                      |
| ✓ Travel Companions                             | Provide the following information:                            |                      |
| ✓ Previous U.S. Travel                          | Purpose of Trip to the U.S. 🛈                                 |                      |
| V U.S. Contact                                  | ACADEMIC OR LANGUAGE STUDENT (F)                              |                      |
| ✓ Family                                        | Specify 📵                                                     |                      |
| ✓ Work / Education /                            | STODENT (FT)                                                  |                      |
| Training                                        | 🔹 <u>Add Another</u> 💻 <u>Remove</u>                          |                      |
| <ul> <li>Security and<br/>Background</li> </ul> |                                                               |                      |
| Student/Exchange Visa                           |                                                               |                      |
|                                                 | Q: Have you made specific travel plans?                       |                      |
|                                                 |                                                               |                      |
|                                                 |                                                               |                      |
| Help: Navigation Buttons                        | Intended Date of Arrival 🧐                                    | Help: Arrival Plans  |
| Click on the buttons above                      | (Format: DD-MMM-YYYY)                                         | If you are unsure of |
| to access previously<br>entered data.           | Tetra ded Langth of Charlin U.C.                              | please provide an    |
|                                                 | 24 MONTH(S) V                                                 | estimate.            |
|                                                 |                                                               |                      |
|                                                 | Address Where You Will Stay in the U.S.                       |                      |
|                                                 |                                                               |                      |

| Address Where Yo | u Will Stay | y in the | U.S. |
|------------------|-------------|----------|------|
|------------------|-------------|----------|------|

Street Address (Line 1) UNIV. OF NORTH CAROLINA AT CHARLOTTE

٠

۲

Street Address (Line 2) \*Optional 9201 UNIVERSITY CITY BLVD

City CHARLOTTE

State NORTH CAROLINA

ZIP Code (if known)

28223

(e.g., 12345 or 12345-1234)

Person/Entity Paying for Your Trip 💷 OTHER PERSON

Provide the following information:

Surnames of Person Paying for Trip

(e.g., FERNANDEZ GARCIA)

Given Names of Person Paying for Trip

(e.g., JUAN MIGUEL)

Telephone Number

Email Address

(e.g., emailaddress@example.com)

A: • Yes • No

Relationship to You 🛈 PARENT

Q: Is the address of the party paying for your trip the same as your Home or Mailing Address?

Does Not Apply

¥

## Address where you II stay

Provide the college address as you will not be sure where you will be staying off campus In the travel companions page choose NO unless u have a dependent.

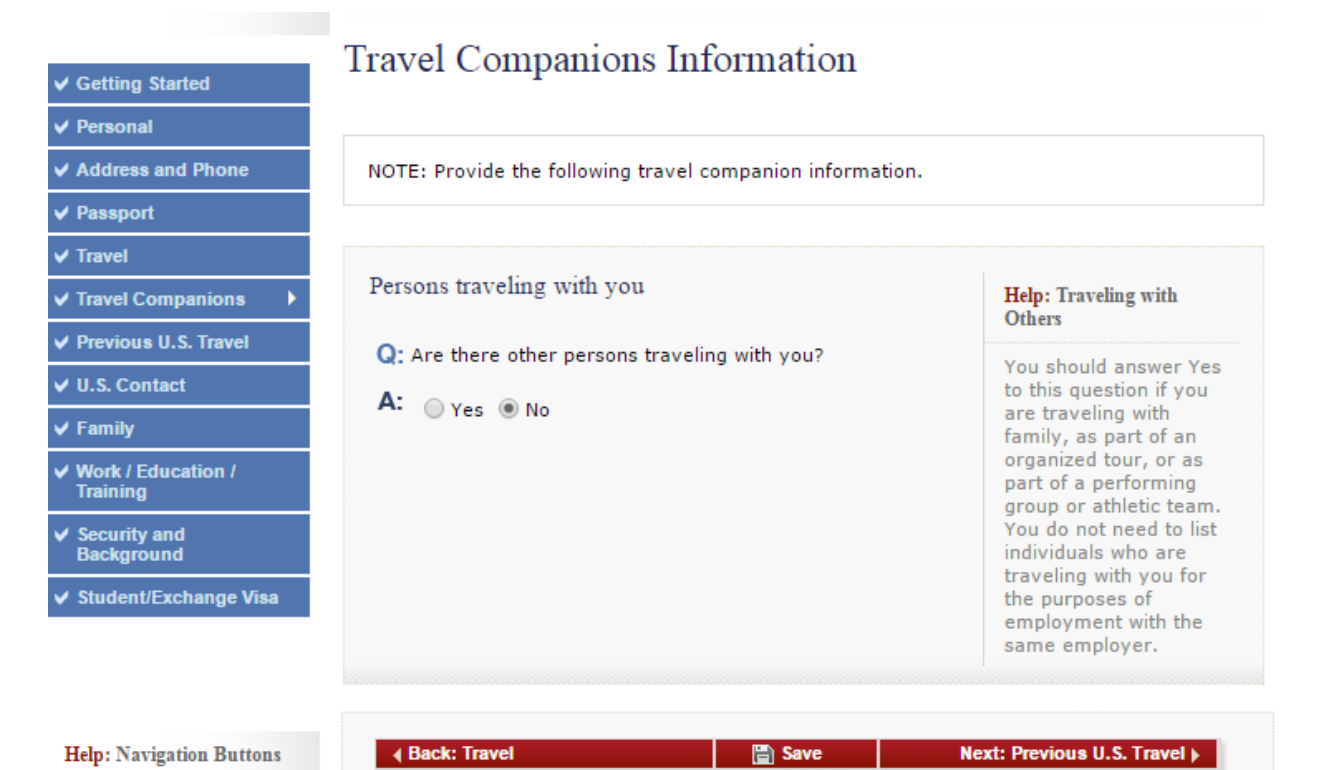

Click on the buttons above

to access previously entered data. In the previous US travel information page. Answer the question after reading the questions. My case below.

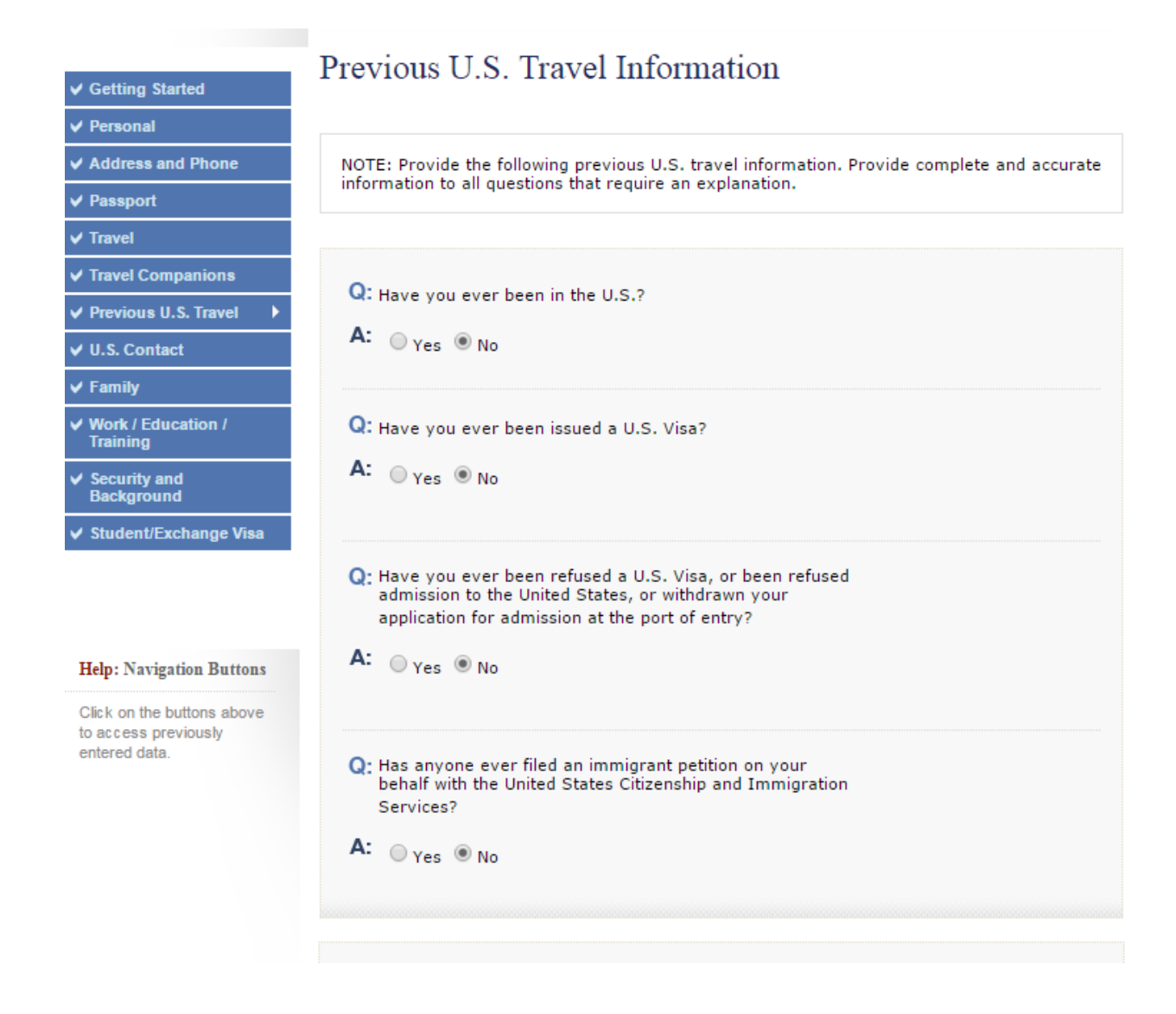

US Point of contact information page.

Mention the name in ur i20 under the heading "SCHOOL OFFICIAL TO CONTACT UPON ARRIVAL" and the college address as below. My case below.

| ✓ Getting Started                                                                               | J.S. Point of Contact Information                                                                                                    |                                                       |
|-------------------------------------------------------------------------------------------------|----------------------------------------------------------------------------------------------------|-------------------------------------------------------|
| ✓ Personal                                                                                      |                                                                                                    |                                                       |
| ✓ Address and Phone                                                                             | Contact Person or Organization in the United States                                                                                                    |                                                       |
| ✓ Passport                                                                                      |                                                                                                    | Help: Contact                                         |
| ✓ Travel                                                                                        | Contact Person                                                                                                    | Your U.S. Point of<br>Contact can be any              |
| ✓ Travel Companions                                                                             | Surnames                                                                                                    | individual in the U.S.<br>who knows you and can       |
| ✓ Previous U.S. Travel                                                                          |                                                                                                    | verify, if necessary, your<br>identity. If you do not |
| ✓ U.S. Contact                                                                                  | Given Names                                                                                                    | personally know anyone<br>in the U.S., you may        |
| ✓ Family                                                                                        | CHAU                                                                                                    | enter the name of the<br>store, company, or           |
| ✓ Work / Education /<br>Training                                                                | Do Not Know                                                                                                    | organization you plan to visit during your trip.      |
| ✓ Security and<br>Background                                                                    | Organization Name<br>UNIV OF NORTH CAROLINA AT CHARLO                                                                                                    |                                                       |
| ✓ Student/Exchange<br>Visa                                                                      | Do Not Know                                                                                                    |                                                       |
| Help: Navigation Buttons<br>Click on the buttons<br>above to access<br>previously entered data. | Address and Phone Number of Point of Contact U.S. Street Address (Line 1) 9201 UNIVERSITY CITY BLVD U.S. Street Address (Line 2) *Optional City CHARLOTTE State NORTH CAROLINA  T ZIP Code (if known) 28223 (e.g., 55555 or 55555-5555) Phone Number 7046877781 (e.g., 5555555555) Email Address cbtran@uncc.edu (e.g., emailaddress@example.com) Does Not Apply |                                                       |

In family information: relatives page, enter details about ur parents.

| ✓ Getting Started                           | Family Information: Relatives                                                                                                    |
|---------------------------------------------|----------------------------------------------------------------------------------------------------|
| ✓ Personal                                  |                                                                                                    |
| ✓ Address and Phone                         | NOTE: Please provide the following information concerning your biological parents. If you are<br>adopted, please provide the following information on your adoptive parents. |
| ¥ Passport                                  |                                                                                                    |
| ✓ Travel                                    |                                                                                                    |
| ✓ Travel Companions                         | Eather's Full Name and Date of Birth                                                                                                    |
| ✓ Previous U.S. Travel                      |                                                                                                    |
| VU.S. Contact                               | Sumames                                                                                                    |
| ✓ Family                                    | (e.g., Hernandez Garcia) Do Not Know                                                                                                    |
| Relatives                                   | Giuse Names                                                                                                    |
| ✓ Work / Education /<br>Training            | (e.g., Juan Miguel) Do Not Know                                                                                                    |
| ✓ Security and<br>Background                | Date of Birth                                                                                                    |
| ✓ Student/Exchange<br>Visa                  | (Format: DD-MMM-YYYY)                                                                                                    |
|                                             | Q: Is your father in the U.S.?<br>A: ○ Yes ● No                                                                                                    |
| Help: Navigation Buttons                    |                                                                                                    |
| Click on the buttons                        | Mother's Full Name and Date of Birth                                                                                                    |
| above to access<br>previously entered data. | Sumames                                                                                                    |
|                                             | (e.g., Hernandez Garcia) Do Not Know                                                                                                    |
|                                             | Given Names                                                                                                    |
|                                             | (e.g., Juanita Miguel) Oo Not Know                                                                                                    |
|                                             | Date of Birth                                                                                                    |
|                                             | Q: Is your mother in the U.S.?                                                                                                    |
|                                             | A: O Yes O No                                                                                                    |

Mention yes only if u have immediate relatives in USA – Siblings.

Mention yes if u have any other relatives in USA - uncle, aunt, grandparents

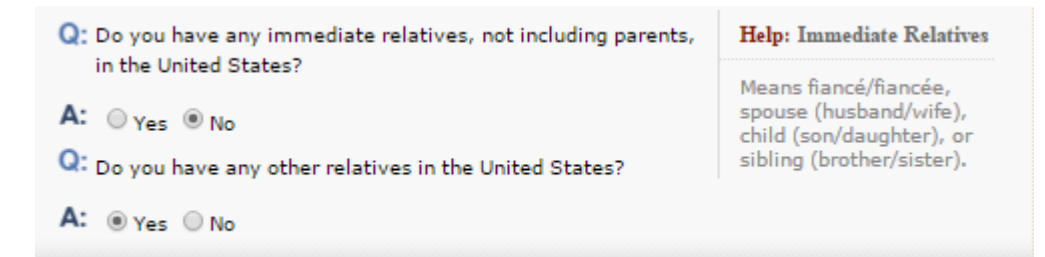

In present work/education page - If ure working, mention work details here. If not enter college details here.

|                                                                     | Present Work/Education/Training Infor                             | matio    | n               |                  |
|---------------------------------------------------------------------|-------------------------------------------------------------------|----------|-----------------|------------------|
| ✓ Getting Started                                                   | These in work Education Training mior                             | manor    |                 |                  |
| ✓ Personal                                                          |                                                                   |          |                 |                  |
| ✓ Address and Phone                                                 | NOTE: Provide the following information concerning your current e | mploymen | t or education. |                  |
| ✓ Passport                                                          |                                                                   |          |                 |                  |
| ✓ Travel                                                            |                                                                   |          |                 |                  |
| ✓ Travel Companions                                                 | Primary Occupation                                                |          |                 |                  |
| ✓ Previous U.S. Travel                                              |                                                                   |          |                 |                  |
| ✓ U.S. Contact                                                      | Descent Employer or School Name                                   |          |                 |                  |
| ✓ Family                                                            | ACCENTURE SERVICES PVT LTD                                        |          |                 |                  |
| ✓ Work / Education /<br>Training                                    | Present employer or school address:                               |          |                 | G                |
| Present                                                             | Street Address (Line 1)                                           |          |                 |                  |
| Previous                                                            |                                                                   |          | Office addr     | ess if you are   |
| Additional                                                          | Street Address (Line 2) *Optional                                 |          | wu              | rking            |
| ✓ Security and<br>Background                                        |                                                                   |          |                 |                  |
| ✓ Student/Exchange<br>Visa                                          | City                                                              |          | College addr    | ess if you are a |
|                                                                     | State/Province                                                    |          | Stu             | dent.            |
| Help: Navigation Buttons                                            | Postal Zone/ZIP Code                                              |          |                 |                  |
| Click on the buttons<br>above to access<br>previously entered data. | Phone Number                                                      |          |                 |                  |
|                                                                     | Country/Region                                                    |          |                 |                  |
|                                                                     | Monthly Income in Local Currency (if employed)                    |          |                 |                  |
|                                                                     | Briefly describe your duties:                                     |          |                 |                  |
|                                                                     |                                                                   |          |                 |                  |

Previous work/education page.

If u worked in multiple companies then mark Yes for previously employed and enter details of employer

For educational institution u will be entering ur education background in reverse order

- 1) UG
- 2) 12<sup>th</sup> STD Higher secondary
- 3) 10<sup>th</sup> STD Secondary

My case below.

| Getting Started                                                                                    | Trevious work Education Training in                                                                                                    | tormation .                                                                                                    |
|----------------------------------------------------------------------------------------------------|----------------------------------------------------------------------------------------------------|----------------------------------------------------------------------------------------------------|
| / Personal                                                                                         |                                                                                                    |                                                                                                    |
| Address and Phone                                                                                  | NOTE: Provide your employment information for the last five ye                                                                                                    | ars that you were employed, if                                                                                                    |
| Passport                                                                                           | applicable.                                                                                                    |                                                                                                    |
| Travel                                                                                             |                                                                                                    |                                                                                                    |
| Travel Companions                                                                                  |                                                                                                    |                                                                                                    |
| Previous U.S. Travel                                                                               | Q: Were you previously employed?                                                                                                    |                                                                                                    |
| U.S. Contact                                                                                       | A: O Yes ® No                                                                                                    |                                                                                                    |
| Family                                                                                             |                                                                                                    |                                                                                                    |
| Work / Education /                                                                                 | Q: Have you attended any educational institutions at a<br>secondary level or above?                                                                                                    | Help: Level of Education                                                                                                    |
| Present Previous Additional Security and Background Student/Exchange Visa Help: Navigation Buttons | A: • Yes O No Provide the following information on the educational institution(s) you have attended. Name of Institution COLLEGE Street Address (Line 1) Street Address (Line 2) *Optional City                                                                                                    | You must answer Yes to<br>this question if you have<br>ever attended, for any<br>length of time, a high<br>school/secondary school<br>(or its equivalent in your<br>country) or college,<br>university, graduate<br>school, a doctoral<br>program, or a vocational<br>program. |
| Click on the buttons<br>above to access<br>previously entered data.                                | State/Province  Postal Zone/ZIP Code  Country/Region  Country/Region  Country Country Country | Help: Course of Study<br>For middle school/junior<br>high or high school<br>course of study please<br>indicate "Academic" or<br>"Vocational." For all<br>other educational levels<br>please indicate your<br>major or concentration.                                           |

| Course of Study                                                                 |                                                        |
|---------------------------------------------------------------------------------|--------------------------------------------------------|
| B.TECH IN INFORMATION TECHNOLOGY                                                |                                                        |
| Date of Attendance From ()<br>(Format: DD-MMM-YYYY)<br>Date of Attendance To () | Date as per college<br>transcript/ Degree certificate. |
| (Format: DD-MMM-YYYY)                                                           |                                                        |
| <ul> <li>Add Another</li> <li>Remove</li> </ul>                                 |                                                        |
| Name of Institution<br>HIGHER SECONDARY SCHOOL                                  |                                                        |
| Street Address (Line 1)                                                         |                                                        |
| Street Address (Line 2) * <i>Optional</i>                                       |                                                        |
| City                                                                            |                                                        |
| State/Province                                                                  |                                                        |
| Postal Zone/ZIP Code                                                            |                                                        |
| Country/Region                                                                  |                                                        |
| Course of Study<br>HIGHER SECONDARY - 12TH STD - ACADEMIC                       | Date as per HSC Certificate.                           |
| Date of Attendance From                                                         |                                                        |
| Date of Attendance To ()                                                        | how I mentioned.                                       |
| Add Another     Remove                                                          |                                                        |

| Name of Institution                             |                             |                              |
|-------------------------------------------------|-----------------------------|------------------------------|
| HIGHER SECONDARY SCHOOL                         |                             |                              |
| Street Address (Line 1)                         |                             |                              |
|                                                 |                             |                              |
| Street Address (Line 2) *Optional               |                             |                              |
|                                                 |                             |                              |
| City                                            |                             |                              |
|                                                 |                             |                              |
| State/Province                                  |                             |                              |
| Does Not Apply                                  |                             |                              |
| Postal Zone/ZIP Code                            |                             |                              |
| Does Not Apply                                  |                             |                              |
| Country/Region                                  |                             |                              |
| T                                               |                             |                              |
| Comment Charles                                 |                             |                              |
| SECONDARY - 10TH STD - ACADEMIC                 |                             |                              |
|                                                 |                             | Date as per SSC Certificate. |
| Date of Attendance From                         |                             |                              |
| (Format: DD-MMM-YYYY)                           |                             |                              |
| Date of Attendance To 😐                         |                             | Mention course of study like |
|                                                 |                             | how I mentioned.             |
| (Format: DD-MMM-YYYY)                           |                             |                              |
| <ul> <li>Add Another</li> <li>Remove</li> </ul> |                             |                              |
|                                                 |                             |                              |
|                                                 |                             |                              |
| ack: Work/Education: Present 🛛 🛗 Save 🛛 Next: W | ork/Education: Additional 🕨 |                              |

Click on next

Additional work/education/training – Read questions and answer appropriately. Below is my case.

|                              | Additional Work/Education/Training Information                                                                  |
|------------------------------|----------------------------------------------------------------------------------------------------|
| ✓ Getting Started            | Additional work Education Huming information                                                                    |
| ✓ Personal                   |                                                                                                    |
| ✓ Address and Phone          | NOTE: Provide the following work, education, or training related information. Provide complete                  |
| ✓ Passport                   | and accurate information to all questions that require an explanation.                                          |
| ✓ Travel                     |                                                                                                    |
| ✓ Travel Companions          | -                                                                                                    |
| ✓ Previous U.S. Travel       | Q: Do you belong to a clan or tribe?                                                                            |
| ✓ U.S. Contact               | A: Ves  No                                                                                                    |
| ✓ Family                     |                                                                                                    |
| ✓ Work / Education / ►       | Provide a List of Languages You Speak                                                                           |
| Training                     | Language Name                                                                                                   |
| Present                      |                                                                                                    |
| Previous                     | Add Another     Remove                                                                                          |
| Additional                   |                                                                                                    |
| ✓ Security and<br>Background | Language Name<br>TAMIL                                                                                          |
| ✓ Student/Exchange           |                                                                                                    |
| VISa                         | <ul> <li><u>Add Another</u></li> <li><u>Remove</u></li> </ul>                                                   |
|                              |                                                                                                    |
|                              | Q: Have you traveled to any countries/regions within the last                                                   |
| Help: Navigation Buttons     | five years?                                                                                                    |
| Click on the buttons         | A: Ves  No                                                                                                    |
| above to access              |                                                                                                    |
| previously entered data.     | Q: Have you belonged to, contributed to, or worked for any<br>professional, social, or charitable organization? |
|                              |                                                                                                    |
|                              | A. Ves  No                                                                                                    |
|                              | Q: Do you have any specialized skills or training, such as                                                      |
|                              | experience?                                                                                                    |
|                              |                                                                                                    |
|                              |                                                                                                    |
|                              | Q: Have you ever served in the military?                                                                        |
|                              | A: Ores No                                                                                                    |
|                              |                                                                                                    |

For security and background – PART 1 to PART 5 – **Answer NO for all questions.** Read once before u answer.

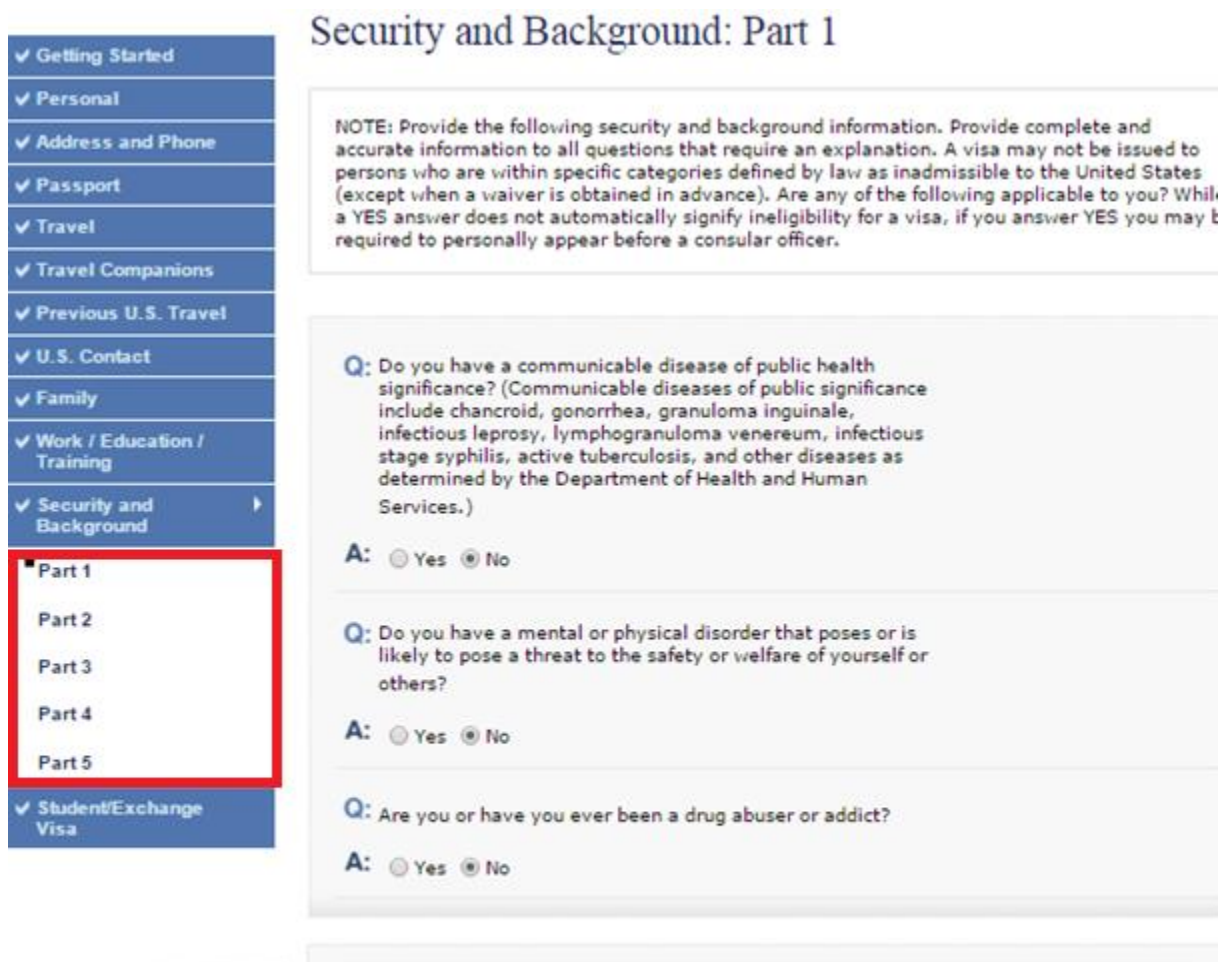

| Help: Navigation Buttons                                            | Back: Work/Education/Training | Save | Next: Security/Background Part 2 > |
|---------------------------------------------------------------------|-------------------------------|------|------------------------------------|
| Click on the buttons<br>above to access<br>previously entered data. |                               |      |                                    |

In additional point of contact information. Add 2 entries of contact information of someone u know. No family members and relatives.

|                                      | Additional Point of Contact Information                                                                                                    |
|--------------------------------------|----------------------------------------------------------------------------------------------------|
| ✓ Getting Started                    |                                                                                                    |
| ✓ Personal                           | NOTE: You have indicated that you will be studying in some capacity while in the United States                                             |
| ✓ Address and Phone                  | List at least two contacts in your country of residence who can verify the information that you                                            |
| ✓ Passport                           | have provided on this application. Do not list immediate family members or other relatives.<br>Postal office box numbers are unacceptable. |
| ✔ Travel                             |                                                                                                    |
| ✓ Travel Companions                  |                                                                                                    |
| ✓ Previous U.S. Travel               | Summer                                                                                                    |
| ✓ U.S. Contact                       | Sumames                                                                                                    |
| ✓ Family                             |                                                                                                    |
| ✓ Work / Education /<br>Training     | Given Names                                                                                                    |
| ✓ Security and<br>Background         | Street Address (Line 1)                                                                                                    |
| ✓ Student/Exchange →<br>Visa         | Street Address (Line 2) *Optional                                                                                                    |
| Additional<br>Contact                |                                                                                                    |
| SEVIS                                | City                                                                                                    |
|                                      | State/Province Does Not Apply                                                                                                    |
| Help: Navigation Buttons             | Postal Zone/ZIP Code                                                                                                    |
| Click on the buttons above to access | Does Not Apply                                                                                                    |
| previously entered data.             | Country/Region                                                                                                    |
|                                      | Telephone Number                                                                                                    |
|                                      | Email Address C., emailaddress@example.com)                                                                                                |

The final page to enter details. SEVIS information page.

Input SEVIS number from ur i20 document. School address as mentioned in i20 or below.

| Getting Started                       | SL VIS IIIOIIIau0II                                                                                                    |                                                                              |
|---------------------------------------|----------------------------------------------------------------------------------------------------|------------------------------------------------------------------------------|
| Personal                              |                                                                                                    |                                                                              |
| Address and Phone                     | NOTE: You have indicated that the purpose of your trip to the<br>visitor. Provide the following information regarding the insti | e U.S. is to be a student or exchang<br>tution at which you intend to study. |
| Passport                              |                                                                                                    |                                                                              |
| Travel                                |                                                                                                    |                                                                              |
| Travel Companions                     | SEVIS ID                                                                                                    |                                                                              |
| Previous U.S. Travel                  | (e.g., N0123456789)                                                                                                    |                                                                              |
| U.S. Contact                          |                                                                                                    |                                                                              |
| Family                                | Provide additional information below:                                                                                           |                                                                              |
| Work / Education /<br>Training        | Name of School<br>UNIV OF NORTH CAROLINA AT CHARLOTTE                                                                           |                                                                              |
| Security and<br>Background            | Course of Study                                                                                                    | Help: Course Study                                                           |
| Student/Exchange 🕨 🕨<br>Visa          | Street Address (Line 1)                                                                                                    | For high school course of<br>study please indicate                           |
| Additional<br>Contact                 | 9201 UNIVERSITY CITY BLVD                                                                                                    | "Academic" or<br>"Vocational." For all<br>other educational levels           |
| SEVIS                                 | Street Address (Line 2) *Optional                                                                                               | please indicate your<br>major or concentration.                              |
|                                       | City<br>CHARLOTTE                                                                                                    | ]                                                                            |
| lelp: Navigation Buttons              | 2000                                                                                                    |                                                                              |
| lick on the buttons<br>bove to access | NORTH CAROLINA                                                                                                    | 1                                                                            |
| reviously entered data.               | Postal Zone/ZIP Code<br>28223                                                                                                   | 1                                                                            |
|                                       | (e.g., 12345 or 12345-1234)                                                                                                    |                                                                              |
|                                       |                                                                                                    |                                                                              |
|                                       | Back: Additional Contact                                                                                                    | Next: REVIEW >                                                               |

Most of the time when u keep filling the form for more than 3-5 mins your session will timeout and u have to again retrieve ur application to continue using the below details.

| Your session has timed out. To re<br>information:<br>• Application ID:<br>• First 5 letters of applicant'<br>• Applicant's year of birth<br>• Answer to the security que | ecover your application, you will need to enter the following<br>s surname<br>estion (selected when the application was first created) |  |
|----------------------------------------------------------------------------------------------------|----------------------------------------------------------------------------------------------------|--|
| Recover Application                                                                                                    |                                                                                                    |  |

Once you finish filling your application. Click on review. You will be able to review all the details entered and edit if necessary. After u review all data. Confirm if ur consulate detail is correct. Click on sign and submit.

|                                       | Location Information                  |                  |                           |
|---------------------------------------|---------------------------------------|------------------|---------------------------|
| ✓ Personal/Address/<br>Phone/Passport |                                       |                  |                           |
| 🖌 Travel                              |                                       |                  | Print                     |
| ✔ U.S. Contact                        |                                       |                  |                           |
| 🖌 Family                              |                                       |                  |                           |
| / Work/Education/<br>Training         | Location where you will be submitting | your application | Edit Location Information |
| / Security and<br>Background          | Current Location:                     | CHENNAI, I       | NDIA                      |
| / Student/Exchange<br>Visa            |                                       |                  |                           |
| Location >                            |                                       |                  |                           |
|                                       | 4 Back: Student/Exchange Visa         | 📄 Save           | Next: Sign and Submit 🕨   |

#### Help: Navigation Buttons

Click on the buttons above to access previously entered data.

| Preparer of Application                                                                                                   |           |
|----------------------------------------------------------------------------------------------------|-----------|
| Q: Did anyone assist you in filling out this application?                                                                 |           |
| A: O Yes O No                                                                                                    | Select NO |
| E-Signature                                                                                                    |           |
|                                                                                                    |           |
| I certify under penalty of perjury under the laws of the United States of America that the foregoing is true and correct. |           |
| Enter your Passport/Travel Document Number:                                                                               |           |
| Enter the code as shown:                                                                                                  |           |
|                                                                                                    |           |
| Click the button below to electronically sign your application:                                                           |           |
| Sign and Submit Application                                                                                               |           |
|                                                                                                    |           |
|                                                                                                    |           |
| Back: REVIEW     Back: REVIEW     Next: Confirmation (                                                                    |           |
|                                                                                                    |           |

# Sign and Submit

Read the following information carefully before dating, electronically signing and submitting the application.

Your application is now ready to be submitted. Please note that this does not necessarily mean that your application for a nonimmigrant visa is complete, as additional information may be needed after Department of State personnel have reviewed the application.

By clicking "Sign and Submit Application" you are electronically signing the application. You are required to electronically sign your application yourself, unless otherwise exempt by regulation, even if the application has been prepared by someone other than yourself. Your electronic signature certifies that you have read and understood the questions in this application and that your answers are true and correct to the best of your knowledge and belief. The submission of an application containing any false or misleading statements may result in the permanent refusal of a visa or the denial of entry into the United States. All declarations made in this application are unsworn declarations made under penalty of perjury. (28 U.S.C. 1746).

Additionally, by clicking "Sign and Submit Application" you are certifying that you understand that you are required to submit your visa to the United States Immigration Officer at the port where you apply to enter the United States, and that possession of the visa does not entitle you to enter the United States if, upon your arrival, you are found to be inadmissible under U.S. immigration laws. You are certifying that you understand that any willfully false or misleading statement or willful concealment of a material fact made by you within the application may subject you to permanent exclusion from the United States and, if you are admitted to the United States, may subject you to criminal prosecution and/or deportation.

The information that you have provided in your application and other information submitted with your application may be accessible to other government agencies having statutory or other lawful authority to use such information, including for law enforcement and immigration law enforcement purposes. If fingerprints are collected as part of your application process, they may be used for the purpose of comparing them to other fingerprints in the FBI's Next Generation Identification (NGI) fingerprint system or its successor systems (including civil, criminal, and latent fingerprint repositories). The photograph that you provide with your application may be used for employment verification or other U.S. law purposes.

Once you have clicked "Sign and Submit Application" you will be unable to make changes. Electronically sign by clicking the button below after you have reviewed the information in your application and determined that it is correct. After signing the application, click "Next" to continue with the application.

| You have successfully signe   | ed and submit  | tted your application. You  |
|-------------------------------|----------------|-----------------------------|
| cannot make any changes to    | o your applica | ation at this point. Please |
| click 'Next: Confirmation' to | complete the   | e application process.      |
| Back: REVIEW                  | 🗎 Save         | Next: Confirmation )        |

### Click on confirmation. VERY IMPORTANT STEPS NEXT

| U.S. DEPART<br>CONSULAR ELECT                                                                                                    | TMENT of STATE<br>RONIC APPLICATION CENTER<br>Application (DS-160)                                                                                                    | Select Tooltip Language ENGLISH                                                                                                    |                            |
|----------------------------------------------------------------------------------------------------|----------------------------------------------------------------------------------------------------|----------------------------------------------------------------------------------------------------|----------------------------|
| Confirmation<br>This confirms the submission<br>application for:                                                                                                    | n of the Nonimmigrant visa                                                                                                    |                                                                                                    |                            |
| Photo will<br>be taken<br>at the<br>ASC.<br>THI                                                                                                    | Name Provided:<br>Date Of Birth:<br>Place of Birth:<br>Gender:<br>Country/Region of<br>Origin (Nationality)<br>Passport Number:<br>Purpose of Travel:<br>Completed On:<br>Confirmation No:<br>S IS NOT A VISA<br>Note Confirmation Confirmation Confirma | Location Selected:<br>MDR<br>U.S. Consulate General Chenna<br>220 Anna Salai At Gemini Circle<br>Chennai<br>600 006                                                                                                    | DS-160 Confirmation number |
| Note: Electronically submitting y<br>step is to review the internet pa<br>will need to schedule a visa inte<br>information may include specific<br>frequently asked questions.<br>YOU MUST BRING the confirm:<br>Passport; I-20A or B/or I-<br>You may also provide any additi | your DS-160 online application is the FII<br>ge of the <u>embassy or consulate</u> where y<br>vriew, though some applicants may que<br>clocal instructions about scheduling inte<br>ation page and the following document(<br>20MN; Proof of SEVIS registration a<br>ional documents you feel will support yo                                                                                                    | RST STEP in the visa application process. The nex<br>ou plan to apply for your visa. Most visa applicant<br>lify for visa renewal. The <u>embassy</u> or <u>consulate</u><br>reviews, submitting your visa application, and oth<br>s) with you to the Application Service Center:<br>and fee payment<br>uur case. | t<br>ts<br>er              |

- 1) Click on print confirmation and save it as a PDF for future printing.
- 2) Come back Print application and save it as PDF for future printing (Do not exit U cannot do it if u don't do it this time)
- 3) Come back Email confirmation and send the confirmation to your email address.

You are done !!

# 3) PAYMENT OF VISA FEE

## Open the below Link and create a new profile.

https://cgifederal.secure.force.com/?language=English&country=India

| APPLY FOR A U.                                                                                                    | S. VISA                                                                                                    |
|----------------------------------------------------------------------------------------------------|----------------------------------------------------------------------------------------------------|
|                                                                                                    |                                                                                                    |
| Terms & Conditions :                                                                                                    | Registered Users                                                                                                    |
| Il fees paid are non-refundable.<br>visa does not guarantee entry<br>nto the U.S.<br>visa allows a foreign citizen<br>oming from abroad, to travel to                                                                       | <sup>①</sup> To schedule a visa interview or enter your visa delivery address, you will need to register and create a profile online. If you already have a profile, please do not create a new one. You can always modify your existing profile by logging in using your user ID and password. If you have lost your password, please simply retrieve it by clicking Forgot Your Password? If you are a first time user, click New User? To create your profile. |
| me united States port-or-entry<br>and request permission to enter<br>the U.S.<br>Permission to enter can only be<br>given by a Department of<br>Homeland Security (DHS),<br>Customs and Border Protection<br>(CRP) official | Email Password Type in the words displayed in the box below.                                                                                                    |
| You may not enter the U.S. with<br>an expired visa. The visa must be<br>valid at the time you enter the<br>U.S.                                                                                                    | Type the text<br>Privacy & Terms                                                                                                    |
|                                                                                                    | Login<br>Forgot Your Password?   New User?                                                                                                    |

Login using the username and password you created. Click on **"New application/Schedule appointment"** 

| Continue New Application / Schedule Appointment Course Schedules Descent | → <u>Visa Type</u><br>Nonimmigrant Visa → <u>Post</u> →                                                                                     | Visa Category         Visa Class           Students and Exch         F-1 |                                   |
|--------------------------------------------------------------------------|----------------------------------------------------------------------------------------------------|--------------------------------------------------------------------------|-----------------------------------|
| First Available Appointment Is<br>Wednesday April 20, 2016.              | My Dashboard<br>My Dashboard lets you track<br>the progress of your visa<br>application from start to<br>finish.<br>Plate select an option. | <u>Visa Information</u>                                                  | Fee Payment<br>\$160              |
|                                                                          | <u>Family Details</u><br>Members: 0                                                                                                    | No appointment is<br>currently scheduled.                                | Document Delivery<br>Information: |

Select Non Immigrant Visa type and continue.

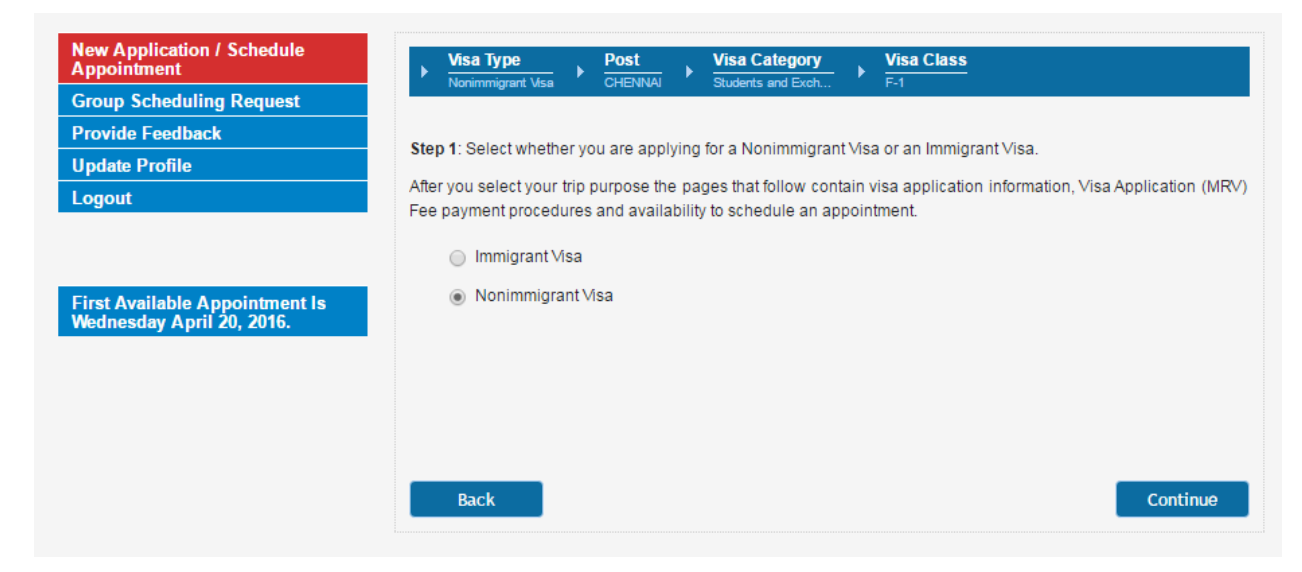

Select country and state of residence and continue.

| New Application / Schedule<br>Appointment | > Mea Type                                               |  |
|-------------------------------------------|----------------------------------------------------------|--|
| Group Scheduling Request                  | DU UMUUMAA AMU                                           |  |
| rovide Feedback                           | Exam 7: Disease Select Wood Provem or State of Decidence |  |
| Ipdate Profile                            | sup z mease seect four country of bala of readence.      |  |
| ogout                                     | India - Andaman and Nicobar Islands                      |  |
|                                           | 📋 India - Andhra Pradesh                                 |  |
|                                           | 🔘 India - Arunachai Pradesh                              |  |
|                                           | India - Assam                                            |  |
|                                           | 🕒 India - Bihar                                          |  |
|                                           | India - Chandigath                                       |  |
|                                           | India - Chattiagam                                       |  |
|                                           | India - Dadra and Nagar havei                            |  |
|                                           | 🍈 India - Daman                                          |  |

Select your Language of interview and continue.

# NOTE : ALWAYS SELECT ENGLISH ELSE YOU NEED A TRANSLATOR FROM NATIVE LANGUAGE TO ENGLISH

| Appointment              | Nonimmigrant Visa              |                      |
|--------------------------|--------------------------------|----------------------|
| Group Scheduling Request |                                |                      |
| Provide Feedback         | Step 3: Language Of Intention  |                      |
| Update Profile           | Step 5. Language Of Interview. |                      |
| Logout                   | Hindi                          |                      |
|                          | Kannada                        |                      |
|                          | <ul> <li>Malayalam</li> </ul>  |                      |
|                          | 🔘 Tamil                        |                      |
|                          | <ul> <li>Telugu</li> </ul>     |                      |
|                          | <ul> <li>Urdu</li> </ul>       |                      |
|                          | english                        |                      |
|                          |                                |                      |
|                          | Back                           | Continue             |
|                          |                                |                      |
|                          |                                |                      |
| 78                       |                                |                      |
| CGI                      |                                | www.ustraveldocs.com |

Select Student and exchange visitors type and continue

| New Application / Schedule<br>Appointment | Visa Type Post                                             |          |
|-------------------------------------------|------------------------------------------------------------|----------|
| Group Scheduling Request                  | Nonimmigrant VISa CHENINAI                                 |          |
| Provide Feedback                          | Step 2: Plage calesta vice estadou that applies to you     |          |
| Update Profile                            | Step 5. Flease select a visa category that applies to you. |          |
| Logout                                    | Business/Tourism, Crew and All Other Visas                 |          |
|                                           | Students and Exchange Visitors                             |          |
|                                           | O L-1 (Blanket)                                            |          |
|                                           | <ul> <li>Employment</li> </ul>                             |          |
|                                           |                                                            |          |
|                                           |                                                            |          |
|                                           |                                                            |          |
|                                           |                                                            |          |
|                                           | Back                                                       | Continue |
|                                           |                                                            |          |
|                                           |                                                            |          |
| C CGI                                     | www.ustraveldocs.com                                       |          |

Select F1 Student visa class and continue

| New Application / Schedule<br>Appointment | → Visa Type → Post → Visa Category → Visa Class                                                                                                    |
|-------------------------------------------|----------------------------------------------------------------------------------------------------|
| Group Scheduling Request                  | Nonimmigrant visa CHENIVAI Students and Exch                                                                                                    |
| Provide Feedback                          |                                                                                                    |
| Update Profile                            | Select visa Class:                                                                                                    |
| Logout                                    | Student                                                                                                    |
|                                           | <ul> <li>F-1 Visa This is the most common type of student visa. If you wish wish to engage in academic studies in the United States at an approved school, such as an accredited U.S. college or university, private secondary school, or approved English language program then you will need an F-1 visa. You will also need an F-1 visa if your course of study is more than 18 hours a week.</li> </ul> |
|                                           | M-1 Visa If you plan to engage in non-academic or vocational study or training at a U.S. institution then you will need an M-1 visa.                                                                                                    |
|                                           | F-1 - Academic or language studies                                                                                                    |
|                                           | F-2 - Spouse/Child of F-1 visa holder                                                                                                    |
|                                           | M-1 - Vocational or Other Nonacademic studies                                                                                                    |
|                                           | M-2 - Spouse / Child of M-1 visa holder                                                                                                    |
|                                           | Exchange Visitor                                                                                                    |
|                                           | The United States welcomes foreign citizens who come to the U.S. to participate in exchange programs. Before applying for a visa, all exchange visitor applicants are                                                                                                    |
|                                           | required to be accepted and approved by an authorized program sponsor. When                                                                                                    |
|                                           |                                                                                                    |

Once all ur information is fed.. review the details and click continue

| ew Application / Schedule<br>ppointment | Visa Type     Post     Post     CHENNIA     Post     CHENNIA     Post     CHENNIA     Post     CHENNIA     Post     CHENNIA     Post     Post     CHENNIA     Post     Post     Po |        |
|-----------------------------------------|----------------------------------------------------------------------------------------------------|--------|
| roup Scheduling Request                 | Haniningen visa on Latievi okodens and Lkon I -1                                                                                                    |        |
| ovide Feedback                          | Stan 6: Diagon make sure all calculated information is correct before continuing                                                                                                    |        |
| date Profile                            | Step 6. Please make sure all selected mornation is correct before continuing.                                                                                                    |        |
| jout                                    | Visa Type: Nonimmigrant Visa                                                                                                    |        |
|                                         | State Of Residence: India - Tamil Nadu                                                                                                    |        |
|                                         | Language Of Interview: English                                                                                                    |        |
| t Available Appointment Is              | Visa Category : Students and Exchange Visitors                                                                                                    |        |
| nesday April 20, 2016.                  | Visa Class: F-1                                                                                                    |        |
|                                         | Post Of Interview: CHENNAI                                                                                                    |        |
|                                         |                                                                                                    |        |
|                                         | Back                                                                                                    | ntinue |
|                                         |                                                                                                    |        |

This is where you will need ur DS-160 Confirmation number, Passport number and SEVIS number. Fill it.

| New Application / Schedule<br>Appointment               | Visa Type     Post                                                   | , Visa Category , Visa Class                                                                                    | PersonalData                      |
|---------------------------------------------------------|----------------------------------------------------------------------|----------------------------------------------------------------------------------------------------|-----------------------------------|
| roup Scheduling Request                                 | Notimigant usa Cherenni                                              | Students and Exon P-1                                                                                           |                                   |
| ovide Feedback                                          | Phone F. Phonese marks around all sources                            |                                                                                                    |                                   |
| pdate Profile                                           | Step 5. Please make sure all persona                                 | i information is correct before continuing.                                                                     |                                   |
| ogout                                                   |                                                                      | PASSPORT DETAILS                                                                                                | Passport Number Format            |
|                                                         | Passport Number: *                                                   |                                                                                                    | Passport Number should not contai |
|                                                         | Passport Issuance Date: *                                            |                                                                                                    | blank spaces                      |
| st Available Appointment Is<br>ednesday April 20, 2016. | Decenart Tecurance Diaces                                            |                                                                                                    |                                   |
|                                                         | Passport Issuance Place.                                             | India                                                                                                    |                                   |
|                                                         | Passport Expiration Date: *                                          | [ P                                                                                                    | Date Format MM/DD/YYYY            |
|                                                         | Date of Birth: *                                                     |                                                                                                    | Date Format MM/DD/YYYY            |
|                                                         | Nationality: *                                                       | India                                                                                                    |                                   |
|                                                         | Please enter your name as it app<br>the same values as entered there | ears in your passport. If you have filled o                                                                     | ut a DS-160 or DS-260 please use  |
|                                                         | First Name:                                                          |                                                                                                    |                                   |
|                                                         | Last Name:                                                           |                                                                                                    |                                   |
|                                                         | Country of Birth: *                                                  | India                                                                                                    | •                                 |
|                                                         | Gender: *                                                            | None •                                                                                                    |                                   |
|                                                         | DS-160 Confirmation Number: *                                        | The second second second second second second second second second second second second second second second se |                                   |

# Fill appropriate details

|                                                                                | Contract Information                                                                                                    |
|--------------------------------------------------------------------------------|----------------------------------------------------------------------------------------------------|
| O Please provide two phone                                                     | numbers where you can be contacted.                                                                                                 |
| Phone Number: *                                                                | +91                                                                                                    |
|                                                                                | 1774                                                                                                    |
| Mobile Phone: *                                                                | +91                                                                                                    |
| Please enter a valid email<br>if your appointment needs                        | address that we may use to contact you. For example, we will notify you via ema<br>s to be rescheduled.                             |
| Email: *                                                                       |                                                                                                    |
|                                                                                | MAILING ADDRESS                                                                                                    |
| status tracker .Passports<br>Dart locations will be returned                   | not collected within 14 days from 11 Visa Application Centers or 7 days from Blu<br>to the Embassy/Consulate at great delay to you. |
| Address Line 1: *                                                              |                                                                                                    |
|                                                                                |                                                                                                    |
|                                                                                |                                                                                                    |
|                                                                                |                                                                                                    |
| City: *                                                                        |                                                                                                    |
| City: *                                                                        |                                                                                                    |
| City: *<br>State: *                                                            |                                                                                                    |
| City: *<br>State: *<br>Postal Code: *                                          |                                                                                                    |
| City: *<br>State: *<br>Postal Code: *                                          |                                                                                                    |
| City: *<br>State: *<br>Postal Code: *                                          |                                                                                                    |
| City: *<br>State: *<br>Postal Code: *<br>STU                                   | JDENT AND EXCHANGE VISITOR PROGRAM DETAILS                                                                                          |
| City: *<br>State: *<br>Postal Code: *<br>SEVIS Number: *                       | JDENT AND EXCHANGE VISITOR PROGRAM DETAILS                                                                                          |
| City: *<br>State: *<br>Postal Code: *<br>SEVIS Number: *<br>University Name: * | JDENT AND EXCHANGE VISITOR PROGRAM DETAILS                                                                                          |

Do this page if u have dependents. Else skip this section by clicking continue.

| w Application / Schedule<br>pointment                  | Visa Type         Post         Visa Category         Visa Class         Dependents           Nonimmigrant Msa         CHENNAI         Students and Exch         F-1         Dependents |
|--------------------------------------------------------|----------------------------------------------------------------------------------------------------|
| oup Scheduling Request                                 |                                                                                                    |
| ovide Feedback                                         | Step 6: Please click "Add by Name" or "Add Existing Applicant" if you have a group/family member (including                                                                            |
| date Profile                                           | child) who needs to apply for a visa with you.                                                                                                    |
| jout                                                   | Add By Name                                                                                                    |
| st Available Appointment Is<br>dnesday April 20, 2016. |                                                                                                    |
|                                                        |                                                                                                    |
|                                                        |                                                                                                    |
|                                                        | Back                                                                                                    |
|                                                        |                                                                                                    |
|                                                        |                                                                                                    |

Answer appropriately.

| ew Application / Schedule<br>ppointment                  |    | Visa Type         | ► Post          | <del>,</del> • | Visa Category     | ×     | Visa Class     | ×      | Visa           |           |     |
|----------------------------------------------------------|----|-------------------|-----------------|----------------|-------------------|-------|----------------|--------|----------------|-----------|-----|
| roup Scheduling Request                                  |    | Nonimingrant visa | CHENNE          | u              |                   |       |                |        |                |           |     |
| ovide Feedback                                           | 64 | an 7:Diagon angur | the followin    | a aucot        | iona ta datarmina |       | ligibility for | ourlet | to priour Mois | or Drogr  |     |
| date Profile                                             | 31 | ep 7.Flease answe | er the followin | g quesi        | ions to determine | youre | ingronity for  | ourini | terview war    | /er Progr | am. |
| gout                                                     |    |                   |                 |                |                   |       |                |        |                |           |     |
|                                                          |    | Do you have a pre | evious F-1 vi   | sa (stud       | lent visa)?       |       |                |        |                |           |     |
| rst Available Appointment Is<br>ednesday April 20, 2016. |    |                   |                 |                |                   |       |                |        |                |           |     |
|                                                          |    |                   |                 |                |                   |       |                |        |                |           |     |
|                                                          |    |                   |                 |                |                   |       |                |        |                |           |     |
|                                                          |    |                   |                 |                |                   |       |                | _      |                |           |     |
|                                                          |    | Back              |                 |                |                   |       |                |        | Yes            |           | No  |
|                                                          |    |                   |                 |                |                   |       |                |        |                |           |     |
|                                                          |    |                   |                 |                |                   |       |                |        |                |           |     |
|                                                          |    |                   |                 |                |                   |       |                |        |                |           |     |

Select the location where you will be collecting ur stamped passport after interview and continue.

| ppointment                                                 | ► Vis                  | sa Type                              | Post                        | •               | Visa Category                                 | •             | Visa Class                                                        |
|------------------------------------------------------------|------------------------|--------------------------------------|-----------------------------|-----------------|-----------------------------------------------|---------------|-------------------------------------------------------------------|
| iroup Scheduling Request                                   | NO                     | nimmigrant visa                      | CHENNAI                     |                 | Students and Exch                             |               | P-1                                                               |
| rovide Feedback                                            | Con est                | f. De anna                           | ntation 1                   | D-1:            |                                               |               |                                                                   |
| pdate Profile                                              | Speci                  | to: You can sho                      | manon I                     | Den             | ivery                                         |               | ted using only your passport number on the state                  |
| ogout                                                      | tracker .<br>will be r | Passports not c<br>returned to the E | ollected with<br>mbassy/Con | in 14<br>Isulat | days from 11 Visa /<br>te at great delay to y | Appli<br>you. | ication Centers or 7 days from Blue Dart locations                |
|                                                            | P                      | ick Up                               |                             |                 |                                               |               |                                                                   |
| irst Available Appointment Is<br>Vednesday April 20, 2016. | Sele                   | ct City Chenn                        | ai                          |                 | T                                             |               |                                                                   |
|                                                            |                        | Chennai                              |                             |                 |                                               |               | No 82, Kodambakkam High Road,<br>Numgambakkam,<br>Chennai, 600034 |
|                                                            |                        | SHOLINGAN                            | ALLUR-Blue                  | e Dar           | t Express Ltd                                 |               | 89/4 Old Mahabalipuram Road<br>Sholinganallur<br>Chennai, 603103  |

And now you will be paying the Visa fee. Only after paying the visa fee you will be able to schedule ur visa appointment.

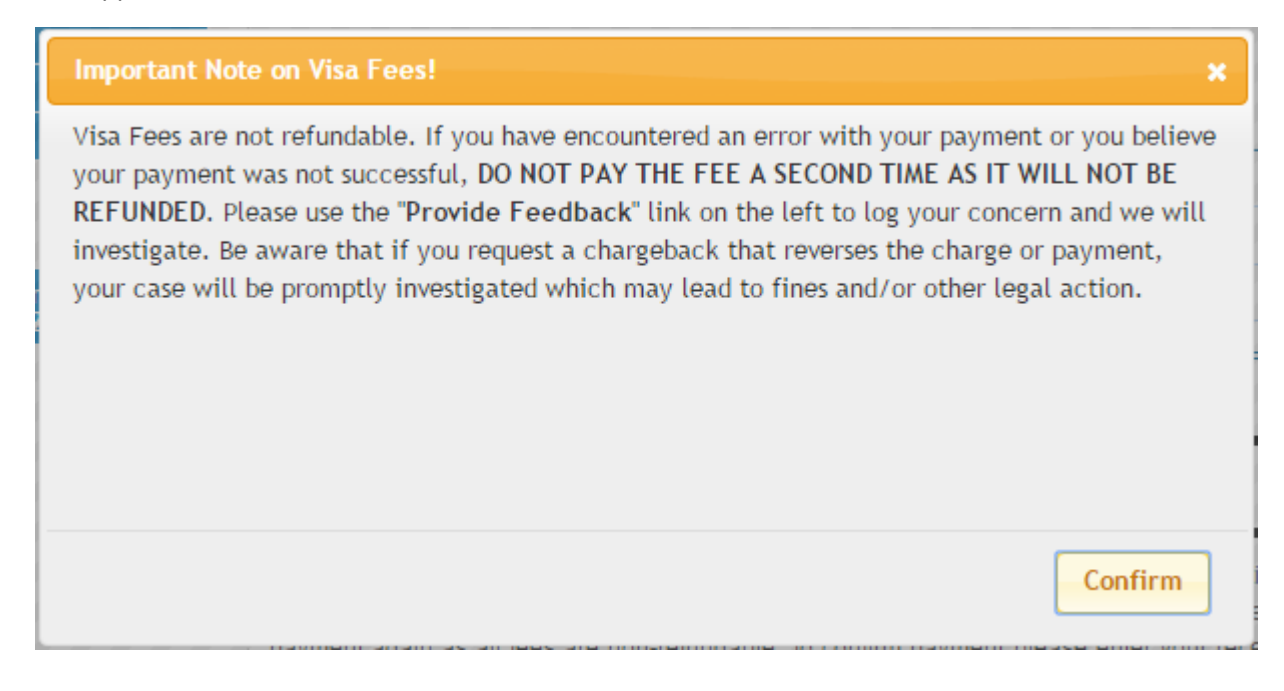

Once u click on confirm you receive the payment method. I opted for AXIS bank over the counter payment method. It is easy, quick and hassle free.

| Payment Options                  |        |                  | ×                                                                                         |
|----------------------------------|--------|------------------|-------------------------------------------------------------------------------------------|
| Total Fee INR 10880.00           |        |                  |                                                                                           |
| Please select a payment option:  |        |                  |                                                                                           |
| Electronic                       | Mobile | Over the counter |                                                                                           |
| <u>NEFT</u><br>Bank of America ≫ | IMPS   |                  | भ विक्षुणसिम्मेन मैन्दुव्यान्न् अन्वदेव॥<br>DRUK PNB BANK LTD<br>your partner in growth 1 |
|                                  |        |                  | Close                                                                                     |

Once u select AXIS bank payment method u will receive a form with CGI Reference number. Make a payment of 160\$ Equivalent Indian rupees over the counter against the CGI reference number. After this step logout, you will not be able to proceed visa slot booking until the fee is paid.

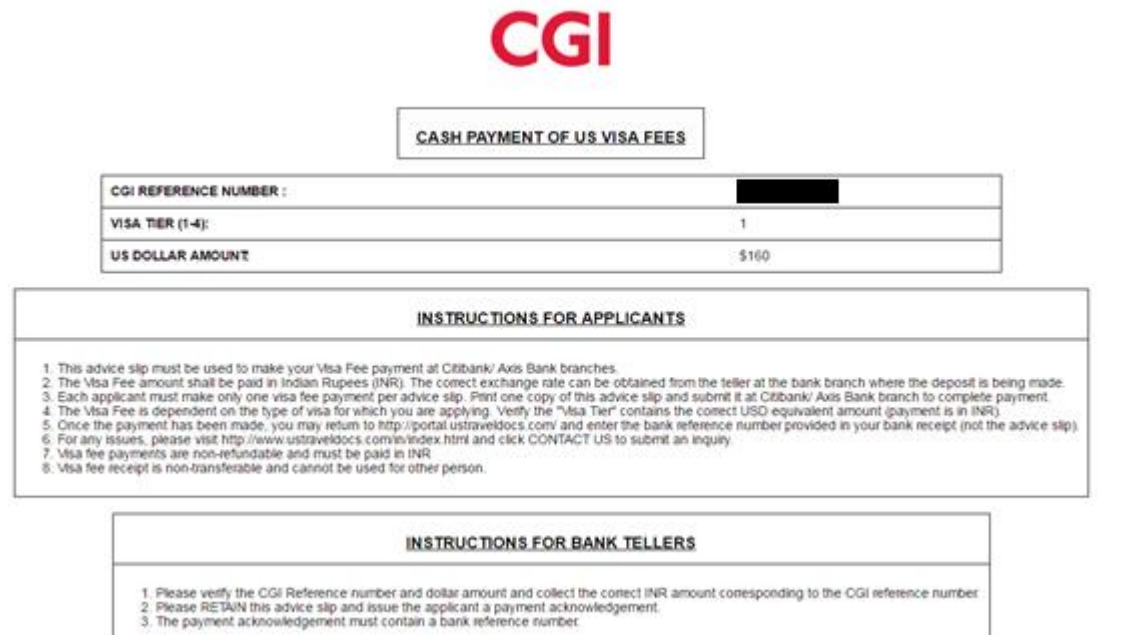

After u pay the fees in AXIS bank you will get a payment receipt hardcopy like the one below from the Bank.

AXIS BANK PAYMENT ACKNOWLEDGEMENT- US VISA FEES CGI REFERENCE NUMBER 730112345678 BANK REFERENCE NUMBER 100000011 **VISA TIER** 1 DOLLAR AMOUNT 160 INR AMOUNT 9280 DATE

Bank Reference number which u receive is used as receipt number for Visa slot booking.

The number displayed against the Bank Reference number needs to be inputted back on the CGI Website.

#### INSTRUCTIONS FOR APPICANTS

14/09/2012

- Visa fee payments are non-refundable and must be paid in INR.
   Visa fee receipt is non-transferable and cannot be used for other person.
   For any clarifications please visit <u>www.ustraveldocs.com</u>
   This payment acknowledgement is issued by Axis Bank acting as a collecting banker.

Signature and Stamp of the branch teller.

After 3-4 hours of payment. You will get an email like below

| ••••• Airtel 🗢                                            | 14:18                                 | ۰ 🖉 46% 💼                      |
|-----------------------------------------------------------|---------------------------------------|--------------------------------|
| $\leftarrow$                                              |                                       |                                |
| MRV Fee Receipt                                           | Activated                             | \$                             |
| N no-reply<br>14:02 (15m)                                 |                                       | CARDS °                        |
| Receipt number<br>and you can now s<br>http://www.ustrave | has<br>chedule an ap<br>eldocs.com/in | been activated<br>pointment at |

Once u receive the email, you are ready to book slots for Visa (In section 4)

# 4) **Booking VISA Slots**

Open the same link again to login to book your slots.

https://cgifederal.secure.force.com/?language=English&country=India

Once done click on Continue.

| w Application / Schedule | Novermigrant Use CHEVAN                                                                          | Students and Exch F-1                     |                                   |
|--------------------------|--------------------------------------------------------------------------------------------------|-------------------------------------------|-----------------------------------|
| oup Scheduling Request   |                                                                                                  |                                           |                                   |
| vide Feedback            |                                                                                                  |                                           |                                   |
| late Profile             | My Dashboard                                                                                     | Visa Information                          |                                   |
| gout                     | My Dashboard lets you track<br>the progress of your visa<br>application from start to<br>finish. |                                           | Fee Payment<br>\$160              |
| nday April 11, 2016.     |                                                                                                  |                                           |                                   |
|                          | Family Details<br>Members: 0                                                                     | No appointment is<br>currently scheduled. | Document Delivery<br>Information: |

### Verify the passport pickup location once and continue

| New Application / Schedule<br>Appointment | ► Visa Type<br>Nonimmigrant Visa                                                            | Post Visa Category Visa Class                                                                                                    |
|-------------------------------------------|---------------------------------------------------------------------------------------------|----------------------------------------------------------------------------------------------------|
| Group Scheduling Request                  |                                                                                             |                                                                                                    |
| Provide Feedback                          |                                                                                             |                                                                                                    |
| Jpdate Profile                            | Specify Document                                                                            | tation Delivery                                                                                                    |
| Logout<br>First Available Appointment Is  | Note: You can check<br>status tracker .Passports<br>locations will be returned:     Pick Up | whether your visa is ready to be collected using only your passport number on the<br>not collected within 14 days from 11 Visa Application Centers or 7 days from Blue Dart<br>to the Embassy/Consulate at great delay to you. |
| ionday April 11, 2016.                    | Select City Choose (                                                                        | City 🔻                                                                                                    |
|                                           | Chennai 🖉                                                                                   | No 82, Kodambakkam High Road,<br>Numgambakkam,<br>Chennai, 600034                                                                                                    |
|                                           |                                                                                             |                                                                                                    |
|                                           | Back                                                                                        | Continue                                                                                                    |

Once u receive a mail regarding the receipt number activation mentioned in previous procedure 3) You will find receipt number automatically filled in the below column. Then click continue.

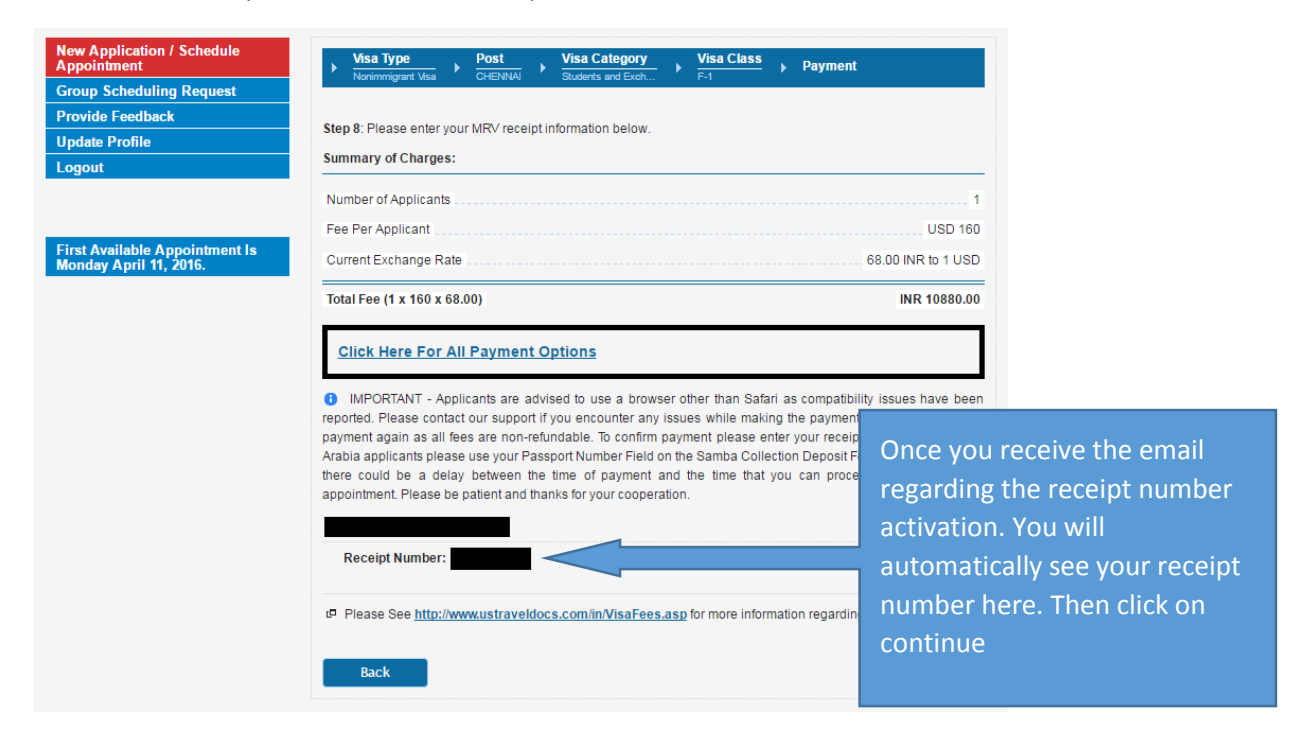

Select a time and date on when you want to schedule ur visa interview and click continue

| ap concaring requeer       | Please | e sch | edule | e an app | ointme | nt for a              | in inte               | rview  |        |        |    |    |    |           |    |     |       |     |    |    |  |
|----------------------------|--------|-------|-------|----------|--------|-----------------------|-----------------------|--------|--------|--------|----|----|----|-----------|----|-----|-------|-----|----|----|--|
| vide Feedback              |        |       |       |          |        |                       |                       |        |        |        |    |    |    |           |    |     |       |     |    |    |  |
| late Profile               | Falaa  | into  | -     | locatio  |        |                       |                       | -      |        |        |    |    |    |           |    |     |       |     |    |    |  |
| out                        | Select | inte  | rview | viocatio |        |                       | A                     | •      |        |        |    |    |    |           |    |     |       |     |    |    |  |
|                            | 0      |       | Ар    | ril 201  | 5      |                       |                       |        | Ma     | y 20   | 16 |    |    |           |    | Jur | 1e 2( | )16 |    | Ð  |  |
|                            | Su     | Мо    | Tu    | We T     | n Fr   | Sa                    | Su                    | Мо     | Tu     | We     | Th | Fr | Sa | Su        | Мо | Tu  | We    | Th  | Fr | Sa |  |
| t Available Appointment Is |        |       |       |          | 1      | 2                     | 1                     | 2      | 3      | 4      | 5  | 6  | 7  |           |    |     | 1     | 2   | 3  | 4  |  |
| iday April 11, 2016.       | 3      | 4     | 5     | 6        | 7 8    | 9                     | 8                     | 9      | 10     | 11     | 12 | 13 | 14 | 5         | 6  | 7   | 8     | 9   | 10 | 11 |  |
|                            | 10     | 11    | 12    | 13 1     | 4 15   | 16                    | 15                    |        | 17     | 18     | 19 | 20 | 21 | 12        | 13 | 14  | 15    | 16  | 17 | 18 |  |
|                            | 17     | 18    | 19    | 20 2     | 1 22   | 23                    | 22                    | 23     | 24     | 25     | 26 | 27 | 28 | 19        | 20 | 21  | 22    | 23  | 24 | 25 |  |
|                            | 24     | 25    | 26    | 27 2     | 8 29   | 30                    | 29                    |        | 31     |        |    |    |    | 26        | 27 | 28  | 29    | 30  |    |    |  |
|                            |        |       |       |          |        |                       |                       |        |        |        |    |    |    |           |    |     |       |     |    |    |  |
|                            |        |       |       |          |        |                       |                       |        |        |        |    |    |    |           |    |     |       |     |    |    |  |
|                            | Selec  | t     |       | Time     |        | D                     | Date                  |        |        |        |    |    |    | Available |    |     |       |     |    |    |  |
|                            |        |       |       | 08:30    |        | Wednesday May 4, 2016 |                       |        |        |        |    |    |    | 4         |    |     |       |     |    |    |  |
|                            |        |       |       | 09:00    |        | W                     | Vednesday May 4, 2016 |        |        |        |    |    |    | 4         |    |     |       |     |    |    |  |
|                            | 1      |       |       | 09:30    |        | w                     | Nednesday May 4, 2016 |        |        |        |    |    | 20 |           |    |     |       |     |    |    |  |
|                            |        |       |       | 10:00    |        | w                     | lednes                | day I  | /lay 4 | 1, 201 | 6  |    |    |           |    |     | 19    |     |    |    |  |
|                            |        |       |       | 10:30    |        | w                     | lednes                | dav I  | Aav 4  | . 201  | 6  |    |    |           |    |     | 19    |     |    |    |  |
|                            |        |       |       | 44.00    |        |                       | /                     |        |        | . 204  | č  |    |    |           |    |     | 25    |     |    |    |  |
|                            |        |       |       | 11.00    |        | V                     | eanes                 | iday i | viay 4 | , 201  | 0  |    |    |           |    |     | 20    |     |    |    |  |

As on 6<sup>th</sup> April 2016 – Above and below images have the slots availability for the month of April to Sep.

| owide Foodback              | Pleas | e sch  | equie | an a  | ppoir  | imer | te for a | in inter                | view.  |       |       |        |    |     |         |     |      |      |    |    |    |  |
|-----------------------------|-------|--------|-------|-------|--------|------|----------|-------------------------|--------|-------|-------|--------|----|-----|---------|-----|------|------|----|----|----|--|
| date Destin                 |       |        |       |       |        |      |          |                         |        |       |       |        |    |     |         |     |      |      |    |    |    |  |
|                             | Selec | t inte | Niev  | vioca | tion : | CI   | ENN      | AI                      | ٠      |       |       |        |    |     |         |     |      |      |    |    |    |  |
| gour                        | 0     |        | Ju    | ly 20 | 16     |      |          |                         |        | Aug   | ust 2 | 016    |    |     |         | 50  | pter | nber | 20 | 16 |    |  |
|                             | Su    | Mo     | Tu    | We    | Th     | Fr   | 5a       | Su                      | Mo     | Tu    | We    | Th     | Fr | 5a  | Su      | Mo  | Ти   | We   | Th | Fr | 51 |  |
| st Available Appointment Is |       |        |       |       |        | -    | 12       |                         | 1      | 2     | 3     | - 4    | 5  | 1.1 |         |     |      |      | 1  | 2  |    |  |
| nday April 11, 2016.        |       |        | 12    | - 6.  | 2      |      | 3        | 117                     | 8      | 9     | 10    | 11     | 12 | 12  | 4       | - 5 | 6    | 7    |    | g  | 1  |  |
|                             | 30    | 11     | 12    | 13    | 14     | 15   | 15       | 14                      | 15     | 16    | 17    | 18     | 19 | 20  | 11      | 12  | 13   | 14   | 15 | 16 | 1  |  |
|                             | 17    | 18     | 19    | 20    | 21     | 22   | 111      | 21                      | 22     | 23    | 24    |        | 26 | 27. | 31      | 19  | 20   | 21   | 22 | 23 | 1  |  |
|                             | 1.24  | 25     | 26    | 27    | 28     | 25   | 30       | 2.1                     | 29     | 30    | 111   | _      |    | -   | 25      | 26  | 27   | 24   | 29 | 20 | -  |  |
|                             | Sele  | ct.    |       | Tie   |        |      | D        | Date                    |        |       |       |        |    |     | Amintia |     |      |      |    |    |    |  |
|                             | 1     |        |       | 08    | 30     |      |          | Validaesday May 4, 2016 |        |       |       |        |    |     | 4       |     |      |      |    |    |    |  |
|                             | 1.5   |        |       | 09    | 00     |      | - 6      | adnes                   | day h  | ter d | 201   | 6      |    |     |         |     | - 8  | 2    |    |    |    |  |
|                             | 100   |        |       | 09    | 30     |      |          | Madraaday May 4, 2010   |        |       |       |        |    |     |         |     |      | 20.0 |    |    |    |  |
|                             | 1     |        |       | 10    | 00     |      |          | a deas                  | day 1  | Any A | 204   | č<br>k |    |     |         |     | 1    |      |    |    |    |  |
|                             | -     |        |       | +0    | 20     |      | 1        | Webnesday May 4, 2010   |        |       |       |        |    |     |         |     |      |      |    |    |    |  |
|                             |       |        |       | 2     |        |      | - 2      | eures                   | curr n |       | . 200 | Č.     |    |     |         |     |      |      |    |    |    |  |
|                             | 10    |        |       | - 11  | 00     |      | - 2      | eanes                   | day t  | tay 4 | , 201 | 0      |    |     |         |     | - 3  | 25   |    |    |    |  |

Once Visa date is selected and continued.. again you will be asked to select a date for OFC appointment. Select a time and date and click on **SCHEDULE** button.

| New Application / Schedule<br>Appointment | Sche   | edul  | le O    | FC.    | App    | ooin  | tme  | ent    |       |        |      |          |    |    |    |    |     |        |     |    |    |
|-------------------------------------------|--------|-------|---------|--------|--------|-------|------|--------|-------|--------|------|----------|----|----|----|----|-----|--------|-----|----|----|
| Group Scheduling Request                  | This p | age i | s for s | sched  | luling | OFC   | appo | untmer | its.  |        |      |          |    |    |    |    |     |        |     |    |    |
| Provide Feedback                          |        |       |         |        |        |       |      |        |       |        |      |          |    |    |    |    |     |        |     |    |    |
| Update Profile                            | Selec  | t OFC | Pos     | t of y | our C  | Choic | e: C | HENI   | NAI Y | VAC    |      | <b>'</b> |    |    |    |    |     |        |     |    |    |
| Logout                                    | 0      |       | Ар      | ril 2( | )16    |       |      |        |       | Ма     | y 20 | 16       |    |    |    |    | Jur | ie 2(  | 016 |    | Ð  |
|                                           | Su     | Мо    | Tu      | We     | Th     | Fr    | Sa   | Su     | Mo    | Tu     | We   | Th       | Fr | Sa | Su | Мо | Tu  | We     | Th  | Fr | Sa |
| First Available Appointment Is            |        |       |         |        | _      | 1     | 2    | 1      | 2     | 3      | 4    | 5        | 6  | 7  | _  |    | _   | 1      | 2   | 3  | 4  |
| Monday April 11, 2016.                    | 3      | 4     | 5       | 6      | 7      | 8     | 9    | 8      | 9     | 10     | 11   | 12       | 13 | 14 | 5  | 6  | 7   | 8      | 9   | 10 | 11 |
|                                           | 10     | 11    | 12      | 13     | 14     | 15    | 16   | 15     | 16    | 17     | 18   | 19       | 20 | 21 | 12 | 13 | 14  | 15     | 16  | 17 | 18 |
|                                           | 17     | 18    | 19      | 20     | 21     | 22    | 23   | 22     | 23    | 24     | 25   | 26       | 27 | 28 | 19 | 20 | 21  | 22     | 23  | 24 | 25 |
|                                           |        |       |         |        |        |       |      |        |       |        |      |          |    |    |    |    |     |        |     |    |    |
|                                           | Sele   | t     |         | Т      | ime    |       |      | Date   |       |        |      |          |    |    |    |    | A   | vailab | ole |    |    |
|                                           |        |       |         | 0      | 8:00   |       |      | Mond   | ay M  | lay 2, | 2016 |          |    |    |    |    | 1   |        |     |    |    |
|                                           |        |       |         | 0      | 8:15   |       |      | Mond   | ay M  | lay 2, | 2016 |          |    |    |    |    | 1   | 5      |     |    |    |
|                                           |        |       |         | 0      | 8:30   |       |      | Mond   | ay M  | lay 2, | 2016 |          |    |    |    |    | 2   | З      |     |    |    |
|                                           |        |       |         | 0      | 8:45   |       |      | Mond   | ay M  | lay 2, | 2016 |          |    |    |    |    | 1   | 9      |     |    |    |
|                                           |        |       |         | 0      | 9:15   |       |      | Mond   | ay M  | lay 2, | 2016 |          |    |    |    |    | 1   | 4      |     |    |    |
|                                           |        |       |         | 0      | 9:30   |       |      | Mond   | ay M  | lay 2, | 2016 |          |    |    |    |    | 1   | З      |     |    |    |
|                                           |        |       |         | 0      | 9:45   |       |      | Mond   | ay M  | lay 2, | 2016 |          |    |    |    |    | 1   | 7      |     |    |    |
|                                           |        |       |         | 1      | 0:15   |       |      | Mond   | ay M  | lay 2, | 2016 |          |    |    |    |    | 1   | D      |     |    |    |
|                                           |        |       |         | 1      | 0:30   |       |      | Mond   | ay M  | lay 2, | 2016 |          |    |    |    |    | 8   |        |     |    |    |
|                                           |        |       |         | 1      | 0:45   |       |      | Mond   | ay M  | lay 2, | 2016 |          |    |    |    |    | 1   | 1      |     |    |    |
|                                           |        |       |         | 1      | 1:15   |       |      | Mond   | ay M  | lay 2. | 2016 |          |    |    |    |    | 1   |        |     |    |    |

Your visa slot is successfully booked and you will get an appointment confirmation like below. Ensure to email the confirmation to your email and save a PDF version by clicking on Printable version.

| Cancel Appointment       |                                      | Please click on this link to share your feedback on our services                                                                           |  |  |  |  |  |  |  |  |
|--------------------------|--------------------------------------|----------------------------------------------------------------------------------------------------|--|--|--|--|--|--|--|--|
| Reschedule Appointment   | Your appointment has been scho       | Iake a Survey                                                                                                    |  |  |  |  |  |  |  |  |
| Emergency Request        | APPOINTMENT CONFIRMATION             |                                                                                                    |  |  |  |  |  |  |  |  |
| Group Scheduling Request |                                      |                                                                                                    |  |  |  |  |  |  |  |  |
| Appointment History      | and dick on the 'Email Appointment C | "UP attachment, please enter your email address in the text box beio<br>Confirmation" link below. You may send the appointment confirmatio |  |  |  |  |  |  |  |  |
| Provide Feedback         | to more than one email address.      |                                                                                                    |  |  |  |  |  |  |  |  |
| Jpdate Profile           | Email Id:                            |                                                                                                    |  |  |  |  |  |  |  |  |
| ogout                    | Email Appointment Confirmation       | Download Appointment Calendar Printable Version                                                                                            |  |  |  |  |  |  |  |  |
|                          |                                      | APPLICANT DETAILS                                                                                                    |  |  |  |  |  |  |  |  |
|                          | Applicant Name:                      |                                                                                                    |  |  |  |  |  |  |  |  |
|                          | Passport Number:                     |                                                                                                    |  |  |  |  |  |  |  |  |
|                          | DS-160 Confirmation Number:          |                                                                                                    |  |  |  |  |  |  |  |  |
|                          | Number of Applicants:                | 1                                                                                                    |  |  |  |  |  |  |  |  |
|                          | Visa Class:                          | F-1                                                                                                    |  |  |  |  |  |  |  |  |
|                          | Visa Category                        | Students and Exchange Visitors                                                                                                    |  |  |  |  |  |  |  |  |
|                          | Visa Priority                        | English                                                                                                    |  |  |  |  |  |  |  |  |
|                          | 0                                    | FC APPOINTMENT DETAILS                                                                                                    |  |  |  |  |  |  |  |  |
|                          | Address:                             |                                                                                                    |  |  |  |  |  |  |  |  |

Youre done!!

### Some FAQs

# Instructions

You have scheduled an appointment for a non-immigrant visa to the U.S. Most applicants will have an appointment at the Visa Application Center (VAC), followed by an appointment at the Embassy or Consulate. Please carefully review the important information below. Coming prepared will ensure you the best service possible.

#### What documents do I need to bring?

- Appointment confirmation letter
- · Your current passport and most recently expired passport
- Print out of the DS-160 confirmation page
- · Supporting documents for your application, as applicable
- · Documents and photographs for any children under age 14

#### Who should come to the appointment?

Only visa applicants may attend the appointment. Friends, relatives, attorneys, business contacts, and other individuals without an appointment may not enter the building, except:

-Applicants under age 18 may be accompanied by a parent or guardian, if desired.

-Applicants with disabilities may be accompanied by a caretaker, helper, or interpreter.

#### Should my children come?

Children under the age of 14 do not need to appear in person to apply for a visa. If you are also applying for a visa, you may carry your child's application documents with you, along with one photograph of the child on white background (2 x 2 inches or 51 x 51 mm) in size. Further photo specifications are available: <u>http://www.ustraveldocs.com/in/in-niv-photoinfo.asp</u>.

#### When should I arrive?

You should arrive no more than 15 minutes prior to your appointment time.

#### What items can I bring?

You should bring only the required documents in an unsealed transparent plastic bag or folder. Mobile phones and most purses/bags are not permitted. We do not provide a facility for storage of any items. The following items are prohibited:

- Battery-operated or electronic devices such as mobile phones, digital diaries, pagers, cameras, audio/video cassettes, compact discs, MP3s, floppy disks, flash drives, memory sticks, Blue Tooth devices, laptop or tablet computers and portable music players
- Large shoulder bags/purses, travel bags, backpacks, briefcases or suitcases. Only bags that
  can be carried by hand will be permitted like unsealed plastic bags containing application-related
  papers, small cloth bags and zip folders
- Food or drink items
- Cosmetics (including, but not limited to, spray perfume/cologne and talcum/baby powder)
- Sealed envelopes or packages
- · Flammable items such as Cigarettes, cigars, match boxes, lighters
- · Sharp objects, including scissors, pocketknives ,pen knives or nail files
- · Weapons, weapon-like objects, or explosive material of any kind
- Long Handled Umbrella's (longer than 40 cm when closed)

Note: This list of prohibited items is not exhaustive. Other items may be prohibited at the discretion of security staff. All visitors will be screened with handheld or walk-through metal detectors. These are safe for all individuals, including pregnant women and those with cardiac pacemakers.

#### How will I collect my visa once it is issued?

Your appointment letter lists the pick-up location you chose when making the appointment. If your visa is approved, you will receive an SMS and email when the passport is ready to be collected. To collect your passport, you must bring an original government-issued photo ID and a photocopy of the ID. Information on how to change your pick-up location or authorize someone else to collect your passport is available at: <a href="http://www.ustraveldocs.com/in/in-loc-passportcollection.asp">http://www.ustraveldocs.com/in/in-loc-passportcollection.asp</a>.

Note: You may receive notifications or contacted by email at your registered email id on your profile before and after your visa seeking process.

#### What else do I need to know?

Answers to other frequently asked questions can be found at <u>http://www.ustraveldocs.com/in/in-gen-faq.asp</u>. To reach a customer service representative via email, please write to <u>support-india@ustraveldocs.com</u> or call +91 0120-4844644 / +91 040-46258222.If you are calling from U.S., you can reach us on +1 703 520 2239. There is no public information window at the Visa Application Center (VAC) or Embassy/Consulate.

Please note parking facility is not provided at the Embassy/Consulate and Visa Application Center. Please make alternate arrangements for your vehicle if you are planning on parking in the immediate area.

# 5) Consolidated list of documents to be carried to Visa interview.

### **Mandatory**

SEVIS I-901 payment receipt - Explained in Section 1)

DS-160 Confirmation page with bar code (Don't take DS160 form. Only confirmation page) – Explained in Section 2)

Visa payment receipt – 160\$ Axis bank thing explained above in section 3)

Visa appointment confirmation – Explained in Section 4)

Passport and Old passport (If any)

**I20** Document

### **Supporting Documents**

GRE/ GMAT Score report – Downloadable version

TOEFL/ IELTS Score report – Downloadable version

4 Visa Photographs (2x2 Inch photos)

Bank statements/FD/Passbooks/PF/PPF statements/IT Returns/Pay slips

Loan sanction letter

Relieving letter, Exp. certificate, Proof of employment certificate

Affidavit of support document (Notarized)

CA Statement of assets and properties

Decision letters from universities

SOP / Resume

Original 10<sup>th</sup>, 12<sup>th</sup>, UG/PG degree cert, Transcript, Mark sheets

IDs like Voter ID, Driver license, College ID card, Ration card, Birth cert.

It is always advisable to have multiple copies of mandatory documents.